# **PrimeVOLT** USER MANUAL

## Single Phase Grid-tied PV String Inverter

PV 7KTL-D1P PV 8KTL-D1P PV 10KTL-D1P

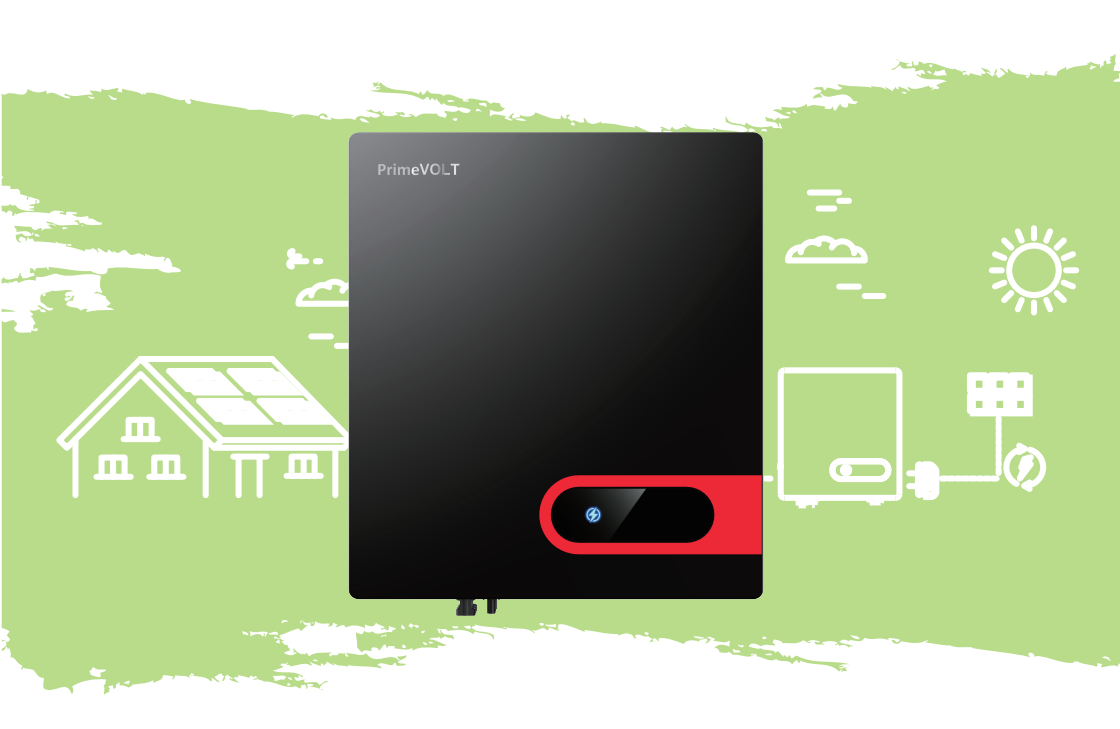

## History

| VERSION | ISSUED   | COMMENTS      |
|---------|----------|---------------|
| 1.0     | 01-Feb23 | First release |

## Preface

### About This Manual

This manual describes the installation, connection, the use of APP, commissioning and maintenance etc. of the inverter. Please first read the manual and related documents carefully before using the product and store it in a place where installation, operation and maintenance personnel can reach it at any time. The illustrations in this user manual are for reference only. This user manual is subject to change without prior notice. (Specific please in kind prevail.)

#### Target group

Inverters must be installed by professional electrical engineers who have obtained relevant qualifications.

#### Scope

• PV 7KTL-D1P PV 8KTL-D1P PV 10KTL-D1P

#### Symbol Conventions

Safety symbols used in this manual, which highlight potential hazards and important safety information, are listed as follows:

| DANGER         | Indicates an imminently hazardous situation which, if not correctly followed, will result in serious injury or death.                                                                         |
|----------------|----------------------------------------------------------------------------------------------------|
| WARNING        | Indicates a potentially hazardous situation which, if not correctly followed, will result in serious injury or death.                                                                         |
| <b>CAUTION</b> | Indicates a potentially hazardous situation which, if not correctly followed, could result in moderate or minor injury                                                                        |
| NOTICE         | Indicates a potentially hazardous situation which, if not correctly followed, could result in equipment failure to run, or property damage.                                                   |
| NOTE           | Call attention to important information, best practices and tips:<br>supplement additional safety instructions for your better use of the ESS inverter<br>to reduce the waste of you resource |
| REFER          | Refer to documentation (Remind operators to refer to the documentation shipped with the inverter).                                                                                            |

Note: This user manual may be updated periodically, and the actual product purchased shall prevail. User can obtain the latest manual from distributors.

## Contents

| Preface                       | II |
|-------------------------------|----|
| About This Manual             | II |
| Target group                  | II |
| Scope                         | II |
| Symbol Conventions            | II |
| 1 Safety                      | 01 |
| 1.1 Symbol used               | 01 |
| 1.2 Safety Precautions        | 02 |
| 2 Product Introduction        | 04 |
| 2.1 Functional Models         | 04 |
| 2.2 Network Application       | 04 |
| 2.3 Outline and Dimensions    | 05 |
| 2.4 Working Process           | 07 |
| 2.5 Working Modes             | 08 |
| 3 Unpacking and Storage       | 09 |
| 3.1 Unpacking and Check       | 09 |
| 3.2 Storage                   | 10 |
| 3.3 Identify Inverter         | 10 |
| 4 Installation                | 11 |
| 4.1 Moving the inverter       | 11 |
| 4.2 Installation Requirements | 12 |
| 4.3 Installing a Rear Panel   | 16 |
| 4.4 Installing the Inverter   | 18 |

| 5 Electrical Connections                       | 19 |
|------------------------------------------------|----|
| 5.1 Connecting Protection Ground (PGND) Cables | 19 |
| 5.2 Connecting AC Output Cables                | 21 |
| 5.3 Connecting the PV Strings                  | 24 |
| 5.4 Connecting Communication Cables            | 28 |
| 5.5 Power limit (optional)                     | 32 |
| 5.6 GPRS/WIFI/LAN Module Connection            | 34 |
| 6 Startup/Shutdown Procedure                   | 35 |
| 6.1 Check before startup/shutdown Procedure    | 35 |
| 6.2 Startup Procedure                          | 35 |
| 6.3 Shutdown Procedure                         | 36 |
| 7 User Interface                               | 37 |
| 7.1 LED                                        | 38 |
| 7.2 LCD automatic-page-turning display         | 40 |
| 8 Maintenance                                  | 41 |
| 8.1 Routine Maintenance                        | 41 |
| 8.2 Inverter Troubleshooting                   | 42 |
| 8.3 Removing the Inverter                      | 44 |
|                                                |    |

## Appendix

## 1 Safety

Before using the inverter, please read all instructions and cautionary markings on the unit and in the manual. Put the instructions to a place where you can take them easily. Our inverter strictly conforms to related safety rules in design and test. And follow the local laws and regulations during installation, operation and maintenance. Incorrect operation may cause injury or death to the operator or a third party, and damage to the inverter and other properties belonging to the operator or a third party.

## 1.1 Symbol used

| Safety Symbol | Description                                                                                                    |
|---------------|----------------------------------------------------------------------------------------------------|
| Â             | Danger of high voltage and electric shock!<br>Only qualified personnel may perform work on the inverter.                 |
|               | Residual voltage exists after the inverter is powered off. It takes 5 minutes for system to discharge to a safe voltage. |
|               | Danger of hot surface                                                                                                    |
|               | Do not disconnect under load! (Fire danger)                                                                              |
|               | Environmental Protection Use Period                                                                                      |
|               | Refer to the operating instructions                                                                                      |
|               | Product should not be disposed as household waste.                                                                       |
|               | Grounding terminal                                                                                                    |
|               | The PV inverter is compliant with TUV.                                                                                   |

## **1.2** Safety Precautions

#### 1.2.1 Personnel Safety

a. The PV inverter must be installed, electronically connected, operated and maintained through specially trained technician;

b. The qualified technician must be familiar with the safety regulations of electrical system, working process of PV power generation system, and standards of local power grid;

c. The technician must read through this User Manual carefully and master it before any operation.

#### **1.2.2 PV Inverter Protection**

NOTICE As soon as receiving the PV inverter, please check if it is damaged during its transportation. If yes, please contact your dealer immediately.

a. Do not tamper with any warning signs on the inverter the inverter housing as they contain important information for safe operation.

b. Do not remove or damage the nameplate on the inverter's enclosure because it contains important product information.

#### 1.2.3 Installation Safety

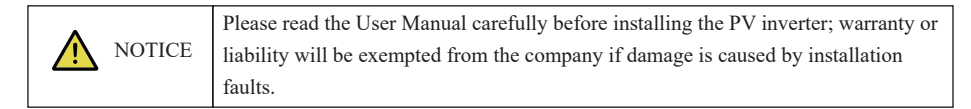

a. Ensure there is no electrical connections around ports of the PV inverter before installation;

b. Adequate ventilation must be provided for inverter installation location. Mount the inverter in vertical direction, and ensure that no object is put on the heat sink affecting the cooling. (For details, refer to Chapter 4 Installation)

c. This inverter must be installed by the "Australia local agent professional person who authorized by manufacturer". This professional person should familiar with Australia relevant electrical regulations to ensure all installation comply with Electromechanical regulations.

#### **1.2.4 Electrical Connections**

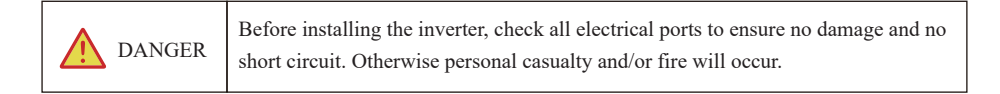

a. Input terminals of the PV inverter apply only to input terminals of PV String; do not connect any other DC sources to the input terminals.

b. Before connecting PV modules, ensure the voltage is within the safe range; when exposed to any sunlight, PV modules can generate high voltage.

c. All electrical connections must meet the electrical standards of the country or region.

d. Cables used in electrical connections must be well fixed, under good insulation, and with appropriate specification.

#### 1.2.5 Operating and Commissioning

| A DANGER | While the inverter operating, high voltage can lead to an electric shock hazard, and even cause personal casualties. Therefore, operate the PV inverter strictly according to the safety precautions in the user manual. |
|----------|----------------------------------------------------------------------------------------------------|
| WARNING  | When the photovoltaic array is exposed to light, it supplies DC WARNING voltage to the PCE.                                                                                                    |

a. Before getting the permission from electrical power authority in the country/region, the grid-tied PV inverter cannot start power generation.

b. Follow the procedures of commissioning described in this user manual when commissioning the PV inverter.

c. Do not touch any other parts' surface except the DC switch when the PV inverter is operating; its partial parts will be extremely hot and can cause burns.

#### 1.2.6 Maintenance

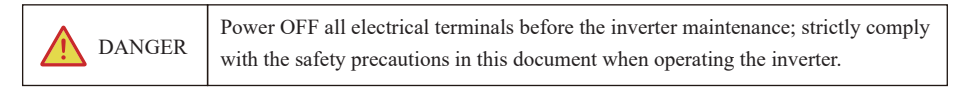

a. For personal safety, wear appropriate personal protective equipment such as insulated gloves and protective shoes for the inverter maintenance.

b. Place temporary warning signs or erect fences to prevent unauthorized access to the maintenance site.

c. Follow the procedures of maintenance stipulated in the manual strictly.

d. Check the relevant safety and performance of the inverter; rectify any faults that may compromise the inverter security performance before restarting the inverter.

#### 1.2.7 Additional Information

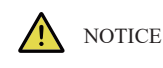

To avoid any other unforeseeable risk, contact your dealer immediately, if there is any issue found during operation.

## 2 Product Introduction

This chapter introduces the inverter and describes its functional model, network application, appearance, dimensions and working process etc.

## 2.1 Functional Models

#### 2.1.1 Function

This series is a single-phase grid-tied PV string inverter (transformer less) that converts the DC power generated by PV strings into AC power and feeds the power into power grid.

| WARNING | The inverter is transformer less. Add an isolation transformer before grounding the positive negative terminal of PV modules (like Thin Film module) for operation. |
|---------|----------------------------------------------------------------------------------------------------|
| WARNING | Do not connect PV modules in parallel to several PV inverters for operation.                                                                                        |

#### 2.1.2 Model Definition

Figure2.1 shows a model number of the inverter, using PV 8KTL-D1P as an example.

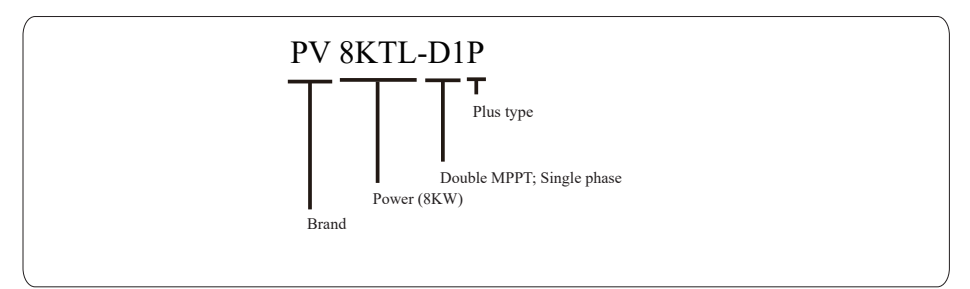

Figure2.1 Model number descriptions

## 2.2 Network Application

#### 2.2.1 Grid-tied PV Power Systems

The series applies to grid-tied PV power systems for outdoor power stations. Typically, a grid-tied PV power system consists of PV modules, grid-tied inverters, AC distribution units, and low-voltage power grid, as shown in Figure 2.2.

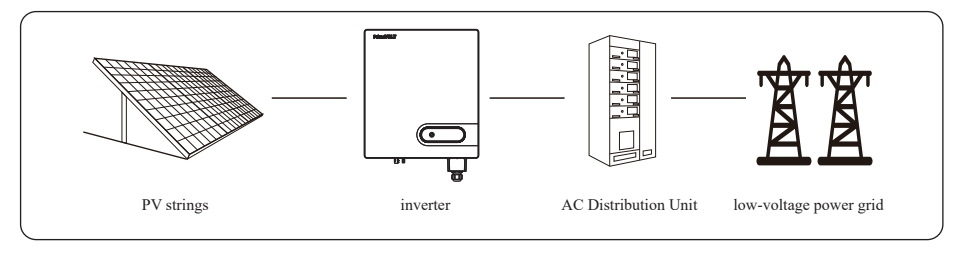

Figure2.2 a low-voltage grid-tied PV power system

Inverters have been tested as per AS/NZS 4777.2:2020 for three phase combinations.

### 2.3 Outline and Dimensions

#### 2.3.1 Outline

Figures2.3 to 2.7 show the outline of the inverters as follows:

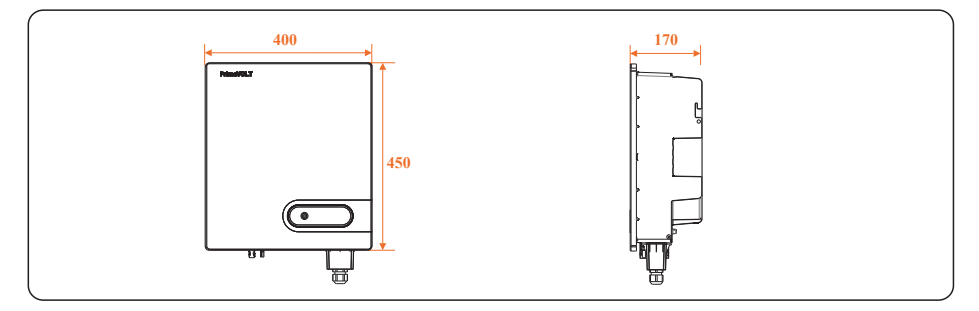

Figure2.3 The outline and dimensions of the Inverter (unit: mm)

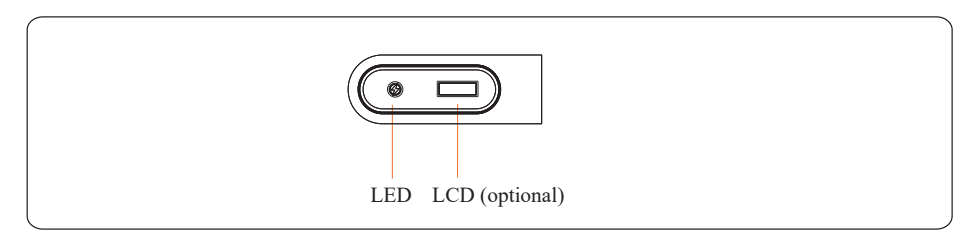

Figure2.4 The front view and amplification effect of LED indicator area

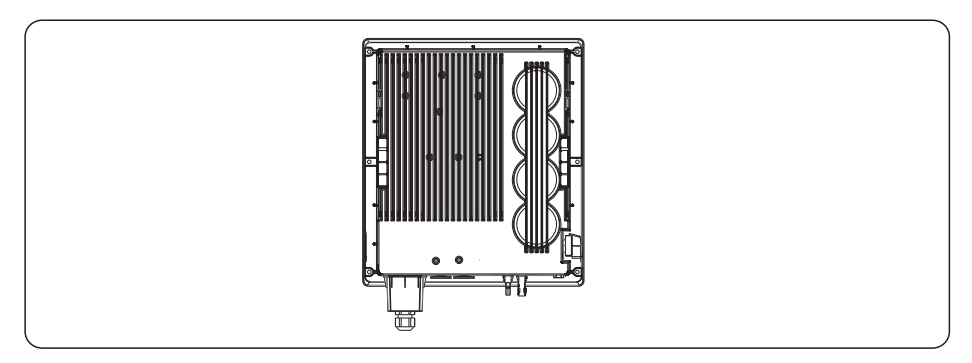

Figure2.5 The rear view of this series inverter

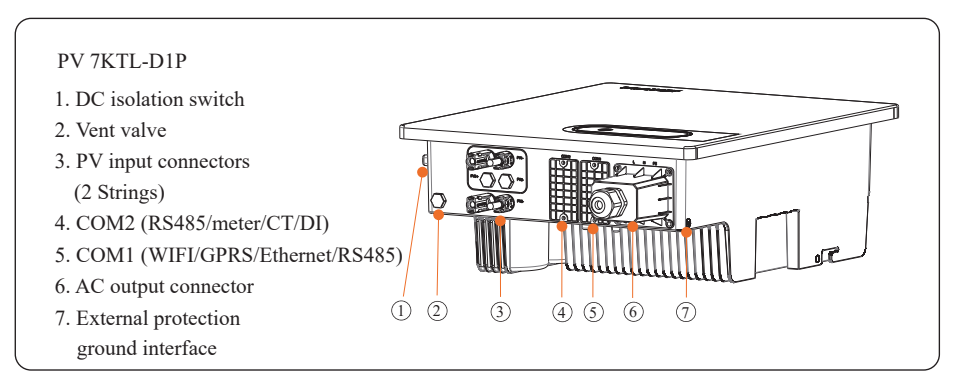

Figure2.6 The bottom view of this series inverter

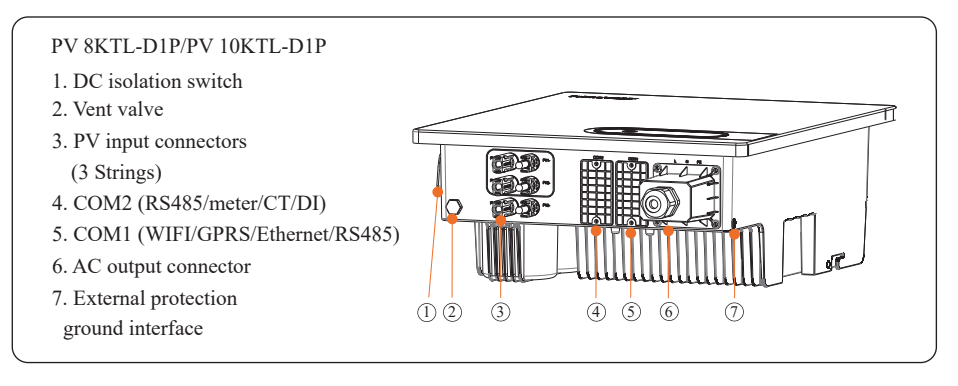

Figure2.7 The bottom view of this series inverter

### 2.4 Working Process

#### 2.4.1 Basic principle Description

7-10K receive inputs from PV strings through DC switch and surge protection in order: there are 2 groups of PV strings input terminals on DC input terminal of 7K there are 3 groups of PV strings input terminals on 8-10K with the 1st and 2nd routes terminals merging into one independent MPPT. Then the inputs are grouped into two MPPT routes inside the inverter to track the maximum power point of the PV strings. These two MPPT power is then converted into DC Bus which is then converted to AC power through an inverter circuit. Finally the converted AC power is fed to the Power grid through the inverter. Surge protection and EMI filer are supported on both the DC and AC sides to reduce electromagnetic interference.

#### 2.4.2 Circuit Diagrams

Figure 2.9 shows the circuit diagram for the 7K PV Inverter:

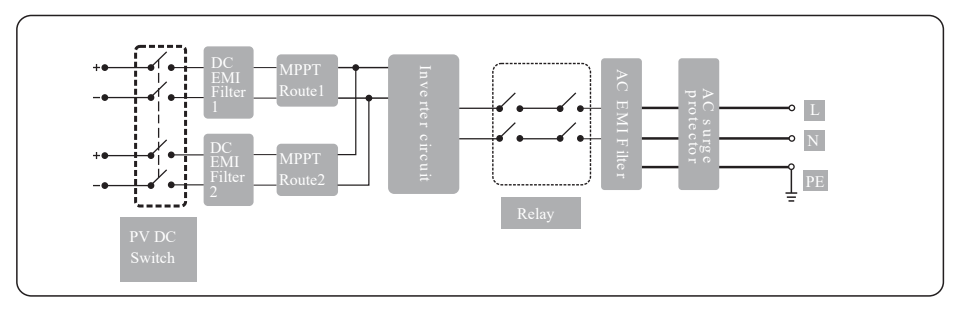

Figure 2.9 circuit diagram

Figure 2.10 shows the circuit diagram for the 8-10K PV Inverter:

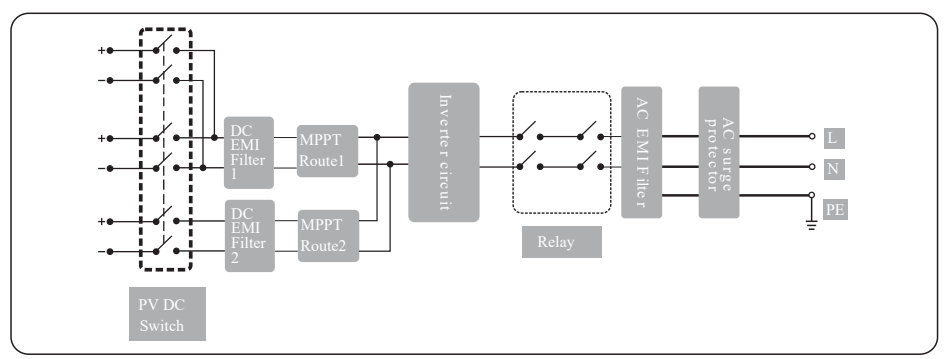

#### Figure 2.10 circuit diagram

## 2.5 Working Modes

Three working modes of the inverter are shown as follows: standby, operating and shut down. Table 2.1 shows the conditions for the inverter to switch between working modes.

| Modes     | Description                                                                                                    |
|-----------|----------------------------------------------------------------------------------------------------|
| Standby   | The PV inverter enters the standby mode when<br>> the input voltage of PV Strings can enable auxiliary power supply to run<br>but cannot meet the inverter operation requirements.<br>> the input voltage of PV Strings can meet the inverter to-start requirements.<br>but cannot meet its minimum power requirements.                                                      |
| Operating | <ul> <li>When the PV inverter is grid-tied and generates electricity, it</li> <li>&gt; tracks the maximum power point to maximize the PV String output.</li> <li>&gt; converts DC power from PV strings into AC power and feeds the power to the power grid.</li> <li>The PV inverter will enter to the shutdown mode if detecting a fault or a shutdown command.</li> </ul> |
| Shutdown  | The PV inverter switches from standby or operating mode to shutdown<br>mode if detecting a fault or a shutdown command.<br>The inverter switches from shutdown mode to standby mode if receiving<br>a Startup command or detecting that a fault is rectified.                                                                                                    |

Table2.1 Working modes description

| NOTICE | Instructions that if the equipment is used in a manner not specified by the manufacturer, the protection provided by the equipment may be impaired. |
|--------|----------------------------------------------------------------------------------------------------|
|--------|----------------------------------------------------------------------------------------------------|

## **3** Unpacking and Storage

### 3.1 Unpacking and Check

- a. When receiving the inverter, check that the packing materials are intact.
- b. After unpacking, check that the contents are complete, intact, and consistent with your order list.
- c. Examine the PV inverter and its fittings for damage such as scraps and cracks.

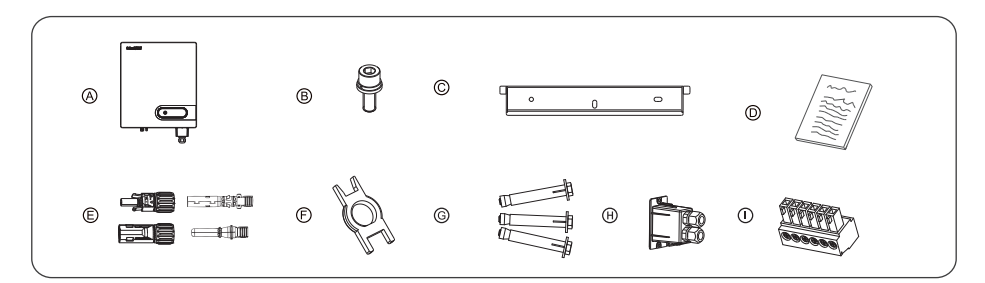

| Items | Deliverables                                              |
|-------|-----------------------------------------------------------|
| А     | The inverter                                              |
| В     | M6 Screw                                                  |
| С     | Rear panel                                                |
| D     | File package                                              |
| Е     | DC terminal connector group                               |
| F     | Removal tool for DC connector                             |
| G     | Expansion screws (reserved for tightening the rear panel) |
| Н     | RS485 cover                                               |
| Ι     | 6-Pin terminal                                            |

Figures 3.1 The contents: The inverter and its fittings

| NOTICE | If any damage mentioned above is found, contact the dealer immediately. |
|--------|-------------------------------------------------------------------------|
|--------|-------------------------------------------------------------------------|

## 3.2 Storage

This chapter describes the storage requirements for the inverter.

The following storage instructions apply if the PV inverter will not be deployed immediately:

> Do not unpack the inverter (put desiccant in the original box if the PV inverter is unpacked).

> Store the PV inverter at a temperature range of  $-25^{\circ}$ C to  $+60^{\circ}$ C and with the relative humidity of 0% to 100% (no condensing).

> The PV inverter should be stored in a clean and dry place and be protected from dust and water vapor corrosion.

> The inverter packing should be upright.

> Conduct periodic inspection during storage. Replace the packing materials immediately if any rodent bites are found.

> Ensure that qualified personnel inspect and test the inverter before use if it has been stored for a long time.

## 3.3 Identify Inverter

Inverter body label. The following is only for reference, specific please in kind prevail!

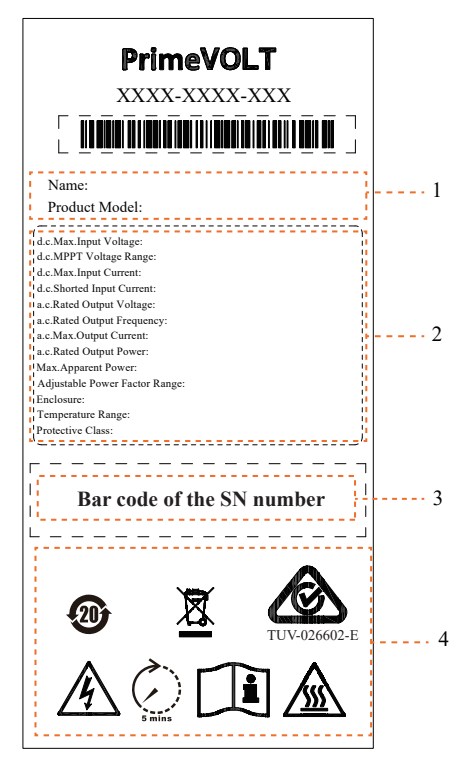

| Number | Description                       |
|--------|-----------------------------------|
| 1      | Product name and model            |
| 2      | Product technical parameters      |
| 3      | SN Barcode                        |
| 4      | Approve and Safety identification |

## 4 Installation

| DANGER           | Do not install the inverter on flammable building materials or in an area<br>that stores flammable or explosive materials.                               |
|------------------|----------------------------------------------------------------------------------------------------|
| <b>A</b> CAUTION | Do not install the inverter in a place where personnel are likely to come into contact with its enclosure and heat sinks to avoid electrical shock/burn. |

Inverters have been tested as per AS/NZS 4777.2:2020 for three phase combinations.

### 4.1 Moving the inverter

After checking the outer packing, move the PV inverter to the designated installation position horizontally. Hold the handles on both sides of the inverter, as shown in Figure 4.1.

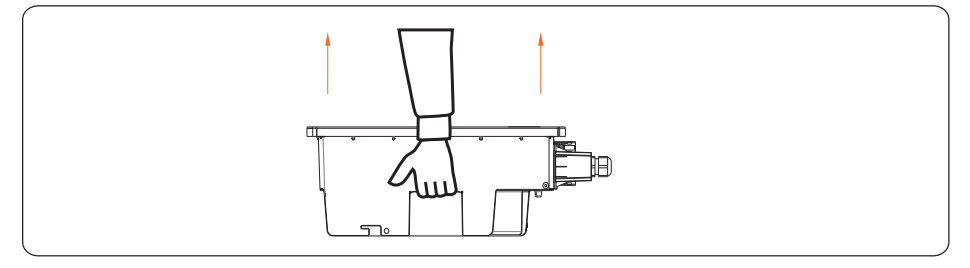

Figure 4.1 Moving the inverter

| <b>A</b> CAUTION | <ul> <li>&gt; Do not place the PV inverter with its wiring terminals contacting the floor because the power ports and signal ports at the bottom of the device are not designed to support the weight of the inverter.</li> <li>&gt; When placing the inverter on the floor horizontally, put foam or paper under to protect its enclosure.</li> </ul> |
|------------------|----------------------------------------------------------------------------------------------------|
|------------------|----------------------------------------------------------------------------------------------------|

### 4.2 Installation Requirements

Applies to wall-mounting installation, as described below in detail.

#### 4.2.1 Determining the installation Position

#### Basic Requirements

a. The inverter is protected to IP65 and can be installed indoors or outdoors.

b. The installation method and position must be appropriate for the weight and dimensions of the inverter.

c. Do not install the inverter in a place where personnel are likely to come into contact with its enclosure and heat sinks because these parts are extremely hot during operation.

d. Do not install the inverter in an area that stores flammable or explosive materials.

#### Installation Environment Requirements

a. The ambient temperature must be below 50°C which ensures the inverter's optimal operation and extends its service life.

b. The inverter must be installed in a well-ventilated environment to ensure good heat dissipation.

c. The inverter must be free from direct exposure to sunlight, rain, and snow to extend its service life. It is recommended that the inverter be installed in a sheltered place. If no shelter is available, build an awning, as shown in Figure 4.2.

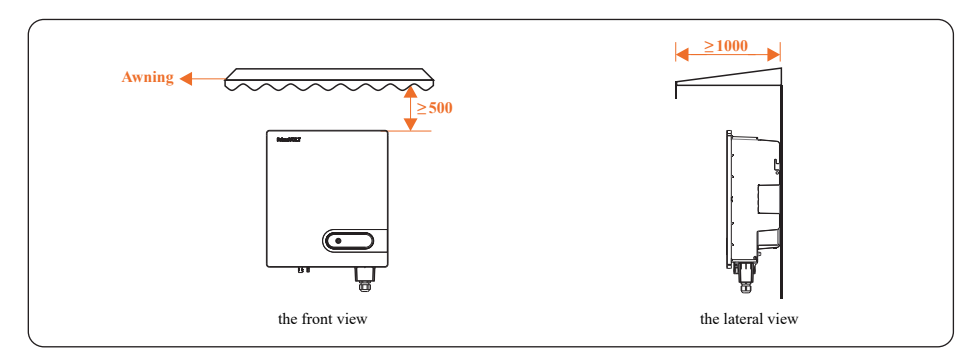

Figure 4.2 Installation environment with awning (unit: mm)

#### • Carrier Requirements

a. The carrier where the inverter is installed must be fire-proof. Do not install the inverter on flammable building materials.

b. The wall must be solid enough to bear the weight of the inverter.

c. Do not install the inverter on a wall made of gypsum boards or similar materials with weak sound insulation to avoid noise disturbance in a residential area.

#### • Installation Space Requirements

a. It is recommended that the inverter is installed at eye level to facilitate operation and maintenance.

b. Reserve enough clearance around the inverter to ensure sufficient space for installation and heat dissipation, as shown in Figure 4.3.

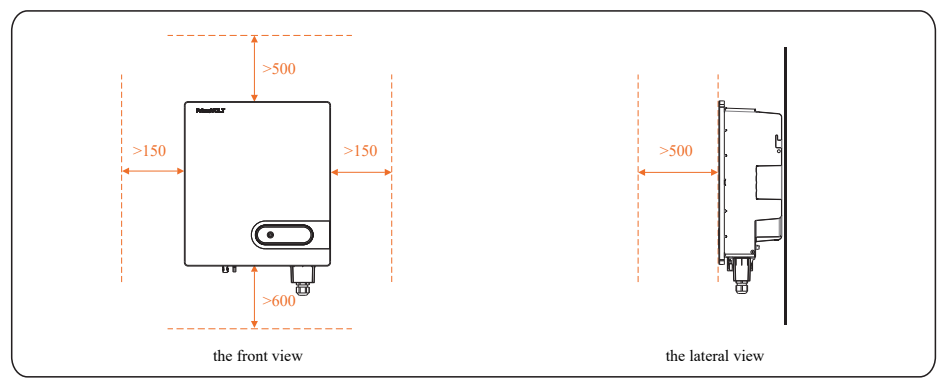

Figure 4.3 Installation Space Requirements (unit: mm)

c. When installing multiple inverter, install them along the same line (as shown in Figure 4.4) if sufficient space is available, and install them in triangle mode (as shown in Figure 4.5) or in stacked mode (as shown in Figure 4.6) if no sufficient space is available. The installation modes ensure sufficient space for installation and heat dissipation.

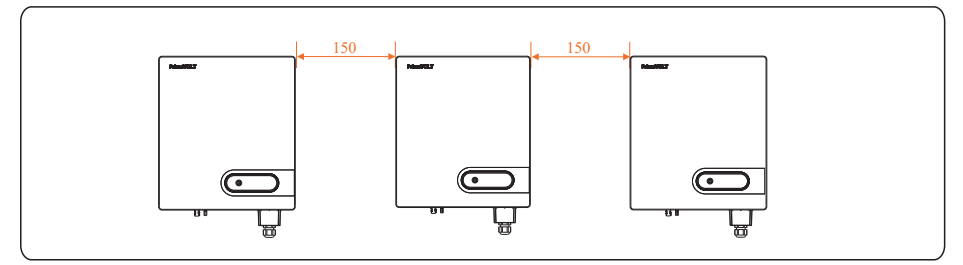

Figure4.4 Installation along the same line (unit: mm)

13

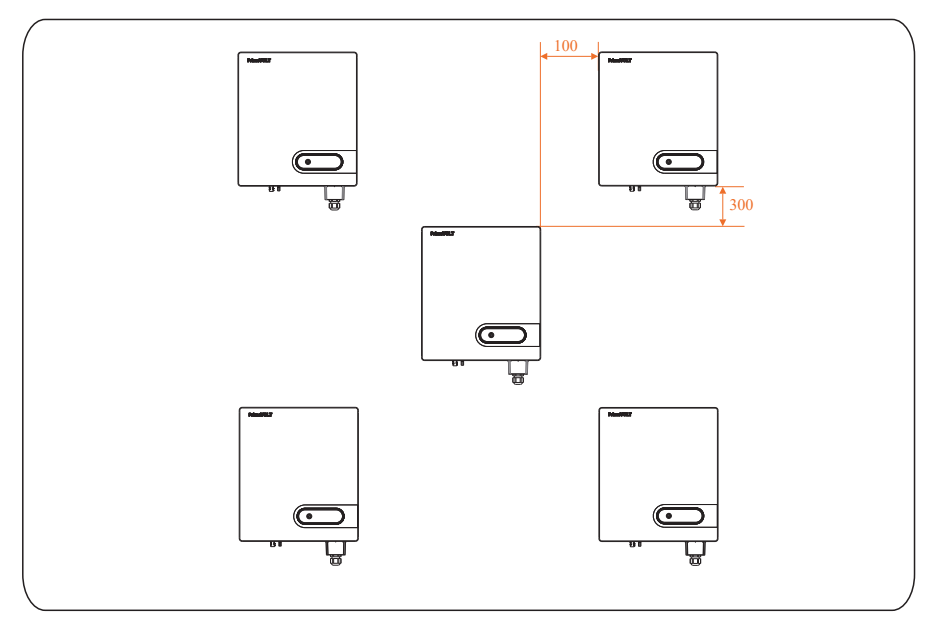

Figure 4.5 Installation in triangle mode (unit: mm)

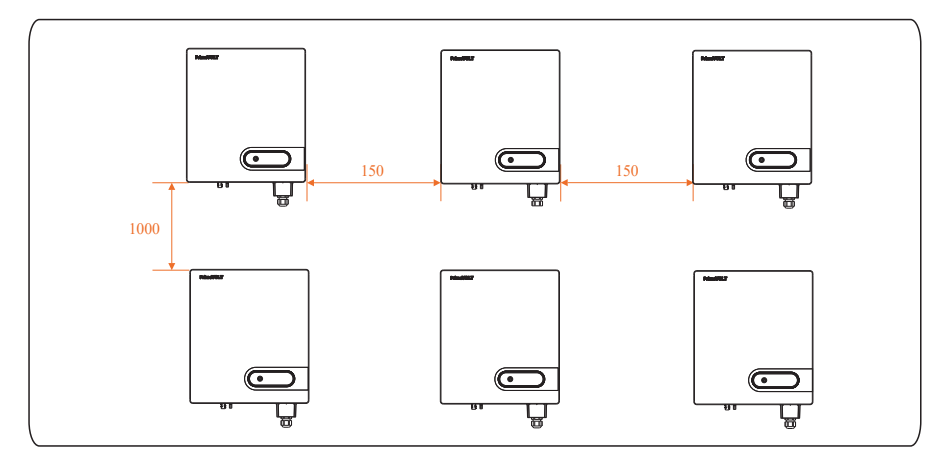

Figure 4.6 Installation in stacked mode (unit: mm)

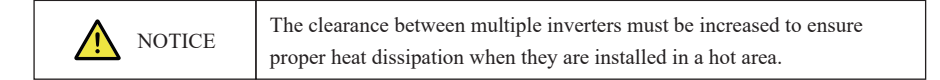

#### 4.2.2 Installation Mode Requirements

Install the inverter upright or at a maximum back tilt of 15 degrees to facilitate heat dissipation. Below are some correct/wrong installation modes, as shown in Figures 4.8 & 4.9.

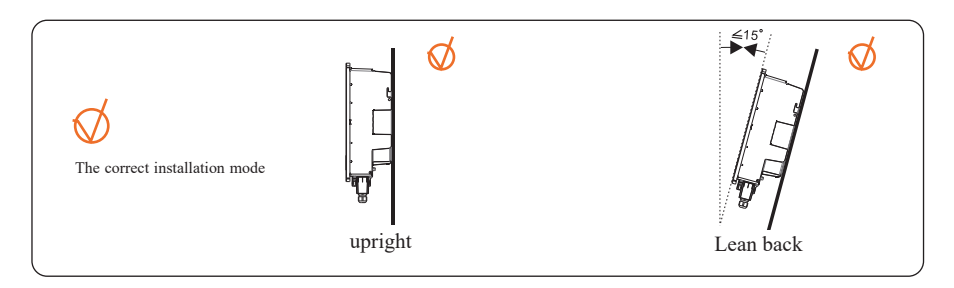

Figures4.7 The correct installation mode

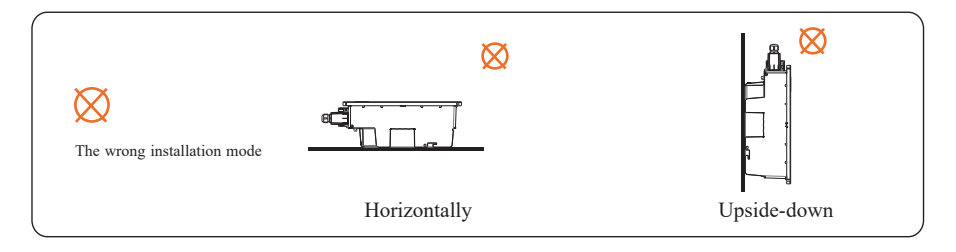

Figure 4.8 The wrong installation modes

| NOTICE | The wrong installation will lead to failure of the inverter operation. |
|--------|------------------------------------------------------------------------|
|--------|------------------------------------------------------------------------|

### 4.3 Installing a Rear Panel

Before installing the inverter, secure the shipped rear panel to a wall.

Step 1 Move out the rear panel from the packing case.

Step 2 Determine the positions for drilling holes (as shown in Figure 4.9) using the rear panel.

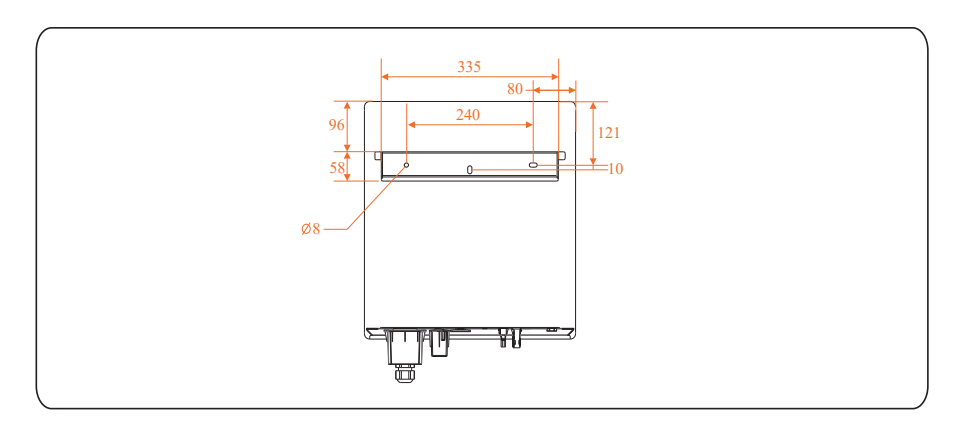

Figure 4.9 Determine the positions for drilling holes (unit : mm)

Step 3 Level the hole positions using a level, and mark the hole positions using a marker (as shown in Figure 4.10).

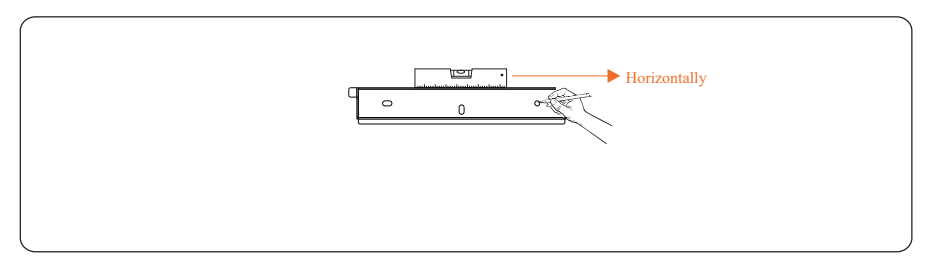

Figure 4.10 mark the hole positions using a marker

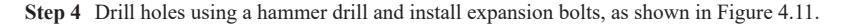

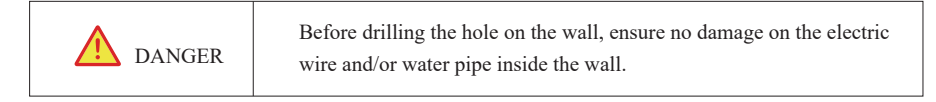

a. Drill a hole in a marked position to a depth of 60-65 mm using a hammer drill with a  $\Phi$  10 mm bit.

b. Partially tighten an expansion bolt, vertically insert it into the hole, and knock the expansion bolt completely into the hole using a rubber mallet.

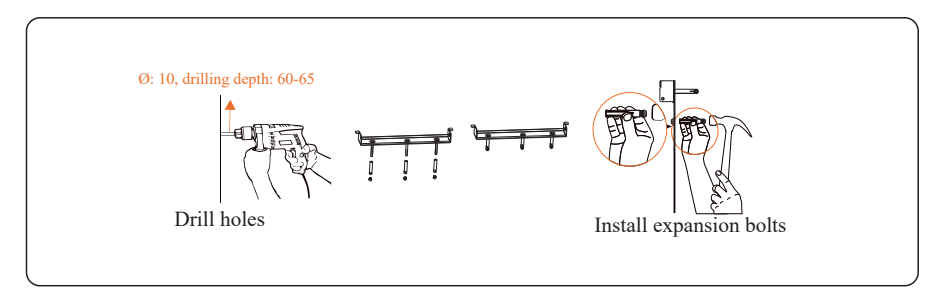

Figure 4.11 Punch holes and install expansion (unit: mm)

**Step 5** Align the rear panel with the holes, insert expansion bolts into the holes through the rear panel, and tighten the expansion bolts to a torque of 2.5 N·m using a torque wrench, as shown in Figure 4.12.

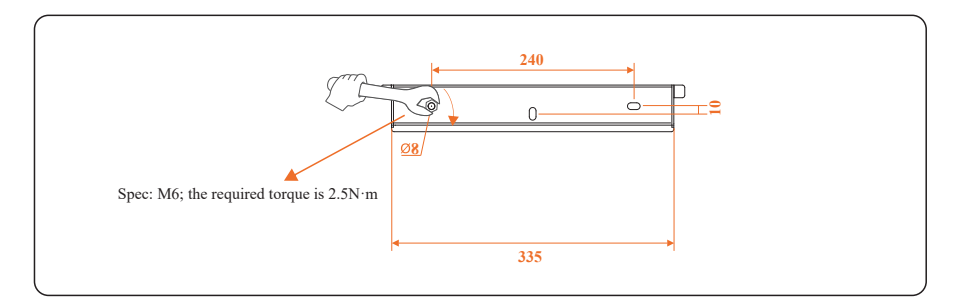

Figure 4.12 Installing the rear panel (unit: mm)

### 4.4 Installing the PV Inverter

Follow below procedures:

- Step 1 Theinstallertoholdthehandleatbothsidesoftheinverterandthenliftandstandthe inverter.
- Step 2 Mount the inverter on the rear panel and keep them aligned with each other, as shown in Figure 4.13.
- **Step 3** Tighten the two hexagon screws at the both sides of the inverter to a torque of 2N·m respectively as shown in Figure 4.14.

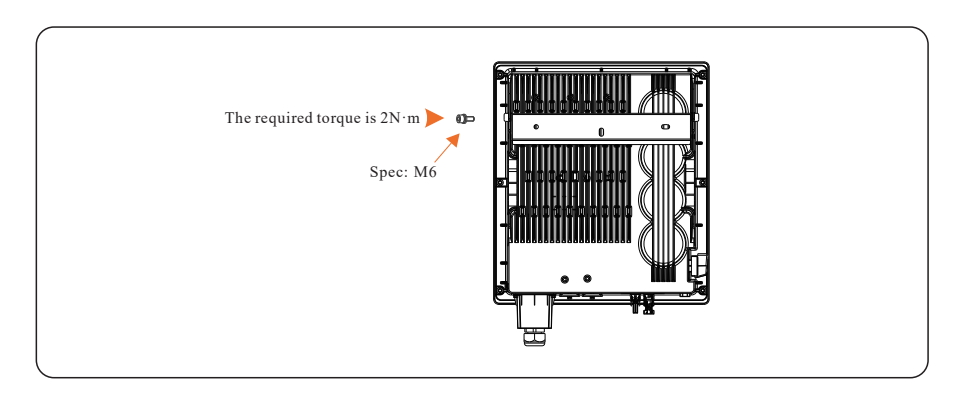

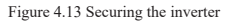

18

## 5 Electrical Connections

DANGER

Before performing any electrical connections, ensure that both DC and AC Switches are OFF. Otherwise, fatal injury can occur due to the high voltage.

## 5.1 Grounding

#### 5.1.1 Preparation

The ground cable and OT terminals have been prepared.

a. Ground cable: Outdoor copper-core cables with a cross sectional area of 10 mm<sup>2</sup> or more are recommended.

b. Specification of screw: M4; the required torque is 1.2N·m.

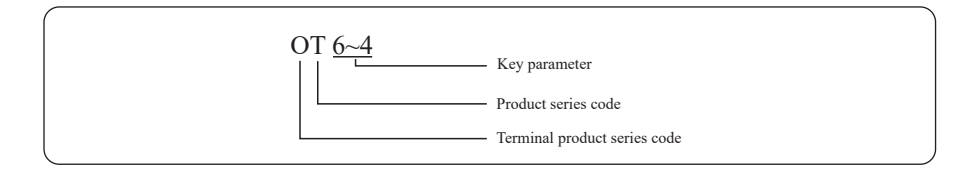

|             | Good grounding for the inverter helps resist the impact of surge                                                                                                    |  |
|-------------|----------------------------------------------------------------------------------------------------|--|
| <b>NOTE</b> | voltage and improve the EMI performance. Connect the PGND cable                                                                                                    |  |
|             | before connecting the AC power cables, DC power cables, and                                                                                                    |  |
|             | communication cables.                                                                                                    |  |
|             |                                                                                                    |  |
|             |                                                                                                    |  |
|             | It is recommended that the ground cable be connected to a nearby                                                                                                    |  |
|             | It is recommended that the ground cable be connected to a nearby<br>ground position. For a system with multiple inverters connected in                                                                   |  |
| NOTE        | It is recommended that the ground cable be connected to a nearby<br>ground position. For a system with multiple inverters connected in<br>parallel, connect the ground points of all inverters to ensure |  |

#### 5.1.2 Wiring Procedures

Step 1 Remove an appropriate length of the insulation layer from the PGND cable using a wire Stripper; the length is a little bit longer than that of OT terminal's crimping end by 2mm~3mm, as shown in Figure 5.1.

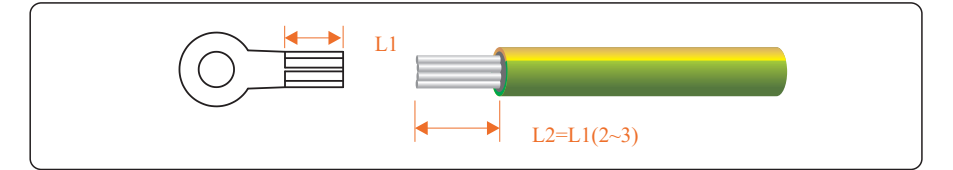

Figure 5.1 Stripped length (unit: mm)

Step 2 Insert the exposed core wires into the crimping areas of the OT terminal and crimp them using hydraulic pliers, as shown in Figure 5.2.

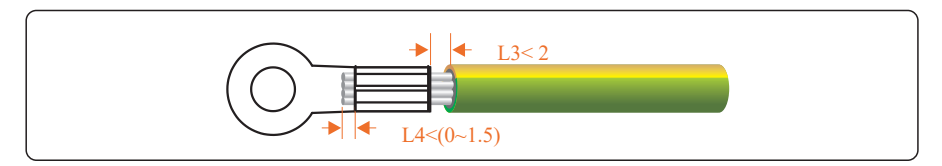

Figure 5.2 Crimping a cable (unit: mm)

Step 3 Remove the ground screws from the ground points, as shown in Figure 5.3.

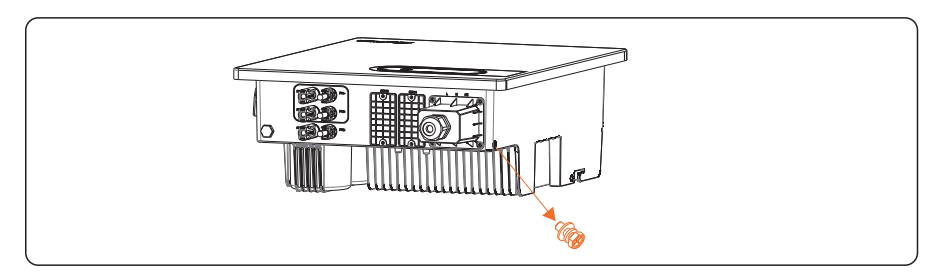

Figure 5.3 Remove the ground screws

Step 4 Secure the PGND cable (done by step1&2) using the ground screw and tighten the screw to a torque of 1.2 N·m using a socket wrench, as shown in Figure 5.4.

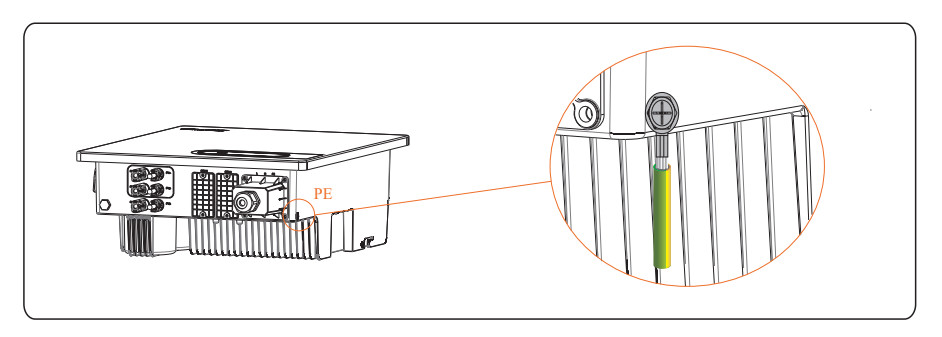

Figure 5.4 Secure the PGND cable

### 5.2 AC Connection

#### 5.2.1 Preparation

The AC power cable and AC terminals have been prepared.

a. AC power cable: Outdoor copper-core cables are recommended. Table 5.1 describes the specifications.

| Cable    | Cable type                  | Cross-sectional Area (mm <sup>2</sup> ) |                      | Cable Outer<br>Diameter (mm) |
|----------|-----------------------------|-----------------------------------------|----------------------|------------------------------|
|          |                             | Range                                   | Recommended<br>Value | Range                        |
| AC cable | multi-core<br>outdoor cable | 8~14                                    | 10                   | 14~20                        |

Table 5.1 AC output cable specifications

b. The recommended specifications of circuit breaker are shown in the table below.

| Inverter Model | Recommended Value |  |
|----------------|-------------------|--|
| 7K             | 50A               |  |
| 8K             | 50A               |  |
| 10K            | 60A               |  |

Table 5.2 Circuit breaker specifications

The RCD used on the main solar supply circuit should be Type A 100mA. This and all associated wiring must be installed in accordance with AS /NZS 4777.1

| WARNING | An independent circuit breaker must be installed on the AC side of each<br>inverter to ensure that the inverter can be safely disconnected from the power<br>grid. |
|---------|----------------------------------------------------------------------------------------------------|
| WARNING | Do not connect loads between the AC output terminals of the inverter and circuit breaker.                                                                          |

#### 5.2.2 Procedure of Connecting AC Cables

| r 🔨 | NOTICE | For your operation and safety sake, please prepare multi-stranded wire, crimping terminals and a proper crimping tool before AC Wiring. |
|-----|--------|----------------------------------------------------------------------------------------------------|
|-----|--------|----------------------------------------------------------------------------------------------------|

Step 1 Remove an appropriate length of the jacket and insulation layer from the AC output cable.

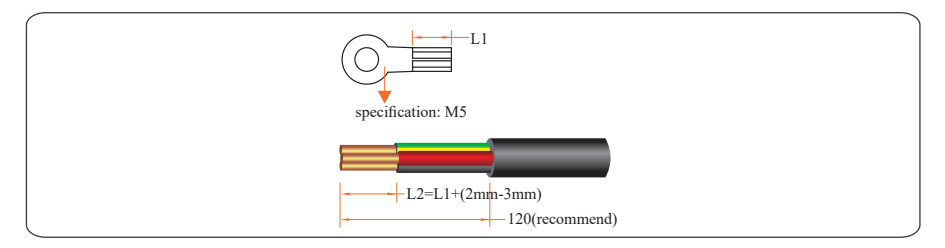

Figure 5.5 Stripped length (unit: mm)

Step 2 Insert the exposed core wires into the crimp area of the OT terminal and crimp them using hydraulic pliers. Wrap the wire crimp area with heat shrink tubing or PVC insulation tape.

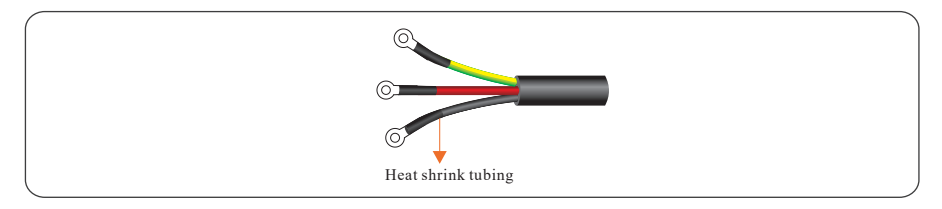

Figure 5.6 Crimping OT terminals

Step 3 Insert the processed AC output cables through waterproof terminals with reserved wire length for electrical connecting.

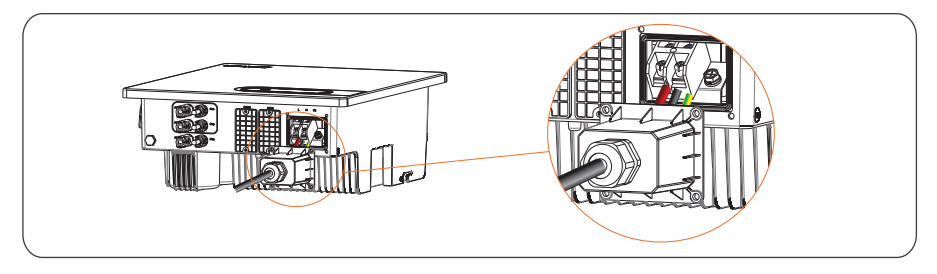

Figure 5.7 Connecting AC cable

Step 4 Rout AC output cables to L, N and PE on the AC terminal block respectively, and tighten them using screw driver to a torque of 1.5N·m.

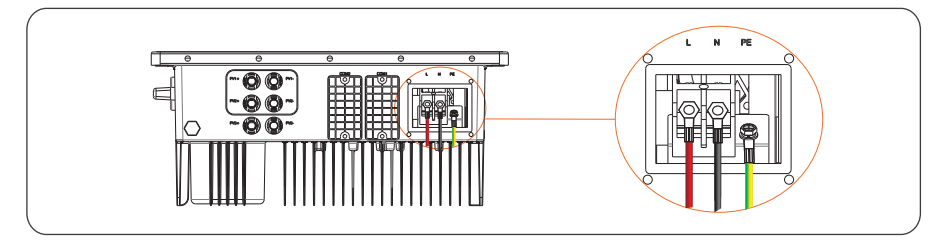

Figure 5.8 Connecting AC cable

Step 5 Aligning with the hole position on the AC terminal cover, use a screw driver to tighten screws to a torque of 1.2N·m.

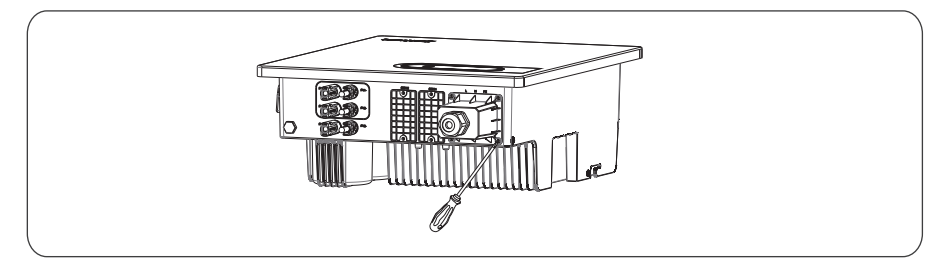

Figure 5.9 Connecting AC Connector

Step 6 Use a torque wrench to tighten the locking cap on the AC cable to a torque of 5N·m.

## 5.3 PV Connection

| DANGER                                                                                                    | PV Strings connection needs below prerequisites; otherwise, an electrical shock can occur. |  |
|----------------------------------------------------------------------------------------------------|--------------------------------------------------------------------------------------------|--|
| PV modules generate electric energy when exposed to sunlight and can create an electrical shock hazard .Therefore ,when connecting the PV modules, shield them with opaque cloth.                             |                                                                                            |  |
| Before connecting DC input power cables, ensure that the voltage on the DC side is within the safe range and that the DC SWITCH on the inverter is OFF. Otherwise, high voltage may result in electric shock. |                                                                                            |  |
| When the inverter is gr                                                                                                    | id-tied, it is not allowed to maintain DC input power cables, such as connect              |  |

or disconnect a string or a module in a string. Only after the inverter enters in shutdown mode, it is allowable for preceding DC input power cables maintenance.

| WARNING                                                                              | Grounding the PV Strings needs below prerequisites; otherwise, a fire can occur. |  |  |
|--------------------------------------------------------------------------------------|----------------------------------------------------------------------------------|--|--|
| PV modules connected in series in each PV string must be of the same specifications. |                                                                                  |  |  |

The maximum open-circuit voltage of each PV string must be always lower than or equal to its permitted range.

The maximum short circuit current of each PV string must be always lower than or equal to its permitted range.

The positive and negative terminals of PV modules must be connected to the positive and negative DC input terminals of the inverter respectively.

During the installation of PV strings and the inverter, the positive or negative terminals of PV strings cannot be connected with short circuit.

#### 5.3.1 Preparation

Route collecting for the installation of PV strings and inverter.

| Input Route | Number of Input Route       |  |
|-------------|-----------------------------|--|
| 1           | Connected to any route      |  |
| 2           | Connected to route 1 & 3    |  |
| 3           | Connected to route 1, 2 & 3 |  |

PV Strings DC input cable and connectors have been prepared; Table 5.2 lists the recommended outdoor copper-core DC input cable specifications.

| Cable    | Cable type                                               | Cross-sectional Area (mm <sup>2</sup> ) |                      | Cable Outer<br>Diameter (mm) |
|----------|----------------------------------------------------------|-----------------------------------------|----------------------|------------------------------|
|          |                                                          | Range                                   | Recommended<br>Value | Range                        |
| DC cable | common PV<br>cables in the<br>industry<br>(model: PV1-F) | 4~6                                     | 4                    | 5~8                          |

Table 5.2 Recommended DC input cable recommended specifications

 Connectors of PV Strings: Positive and negative DC input connectors are used, as shown in Figure 5.8 and Figure 5.9.

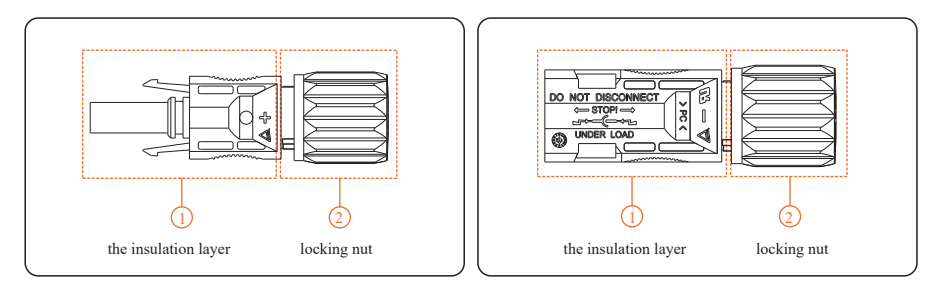

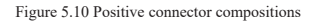

Figure 5.11 Negative connector compositions

| NOTE | Positive and negative metal connectors are packed with positive and<br>negative connectors respectively when shipped out. After unpacking, keep<br>the positive and negative ones separate to avoid confusion. |
|------|----------------------------------------------------------------------------------------------------|
|      | the positive and negative ones separate to avoid confusion.                                                                                                    |

- Procedures of connecting the PV Strings
- Step 1 Remove an appropriate length of the insulation layer from the positive and negative power cables using a wire stripper, as shown in below Figure.

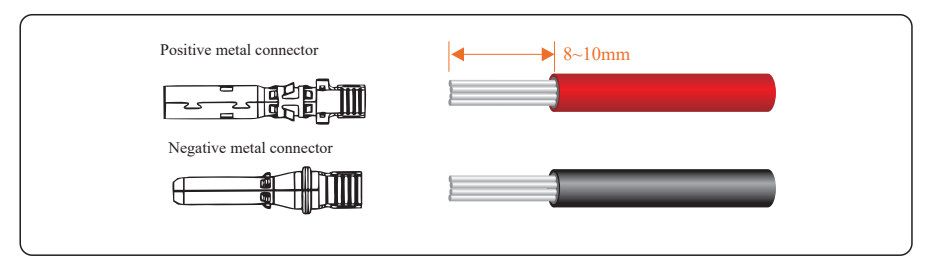

Figure 5.12 Removing insulation layer for DC cable (unit: mm)

Step 2 Insert the exposed areas of the positive and negative power cables into the metal terminals of the positive and negative connectors respectively and crimp them using a crimping tool, as shown in Figure 5.13.

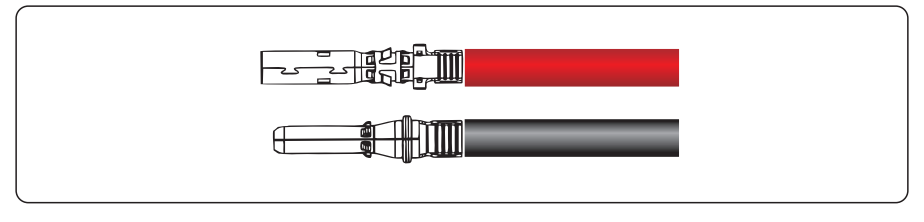

Figure 5.13 Crimping a metal connector

Step 3 Insert the crimped positive and negative power cables into the corresponding positive and negative connectors until a "click" sound is heard, as shown in Figure 5.14.

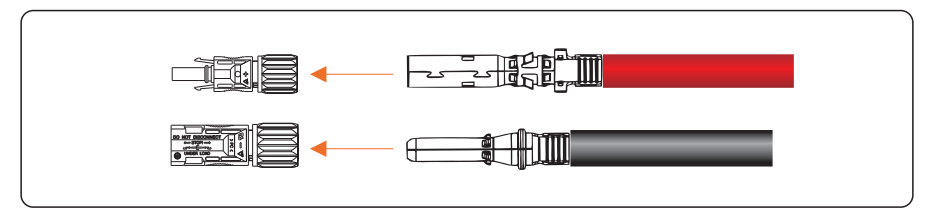

Figure 5.14 Connecting positive and negative connectors

**Step 4** Tighten the locking nuts on the positive and negative connectors using a removal wrench, as shown in Figure 5.15.

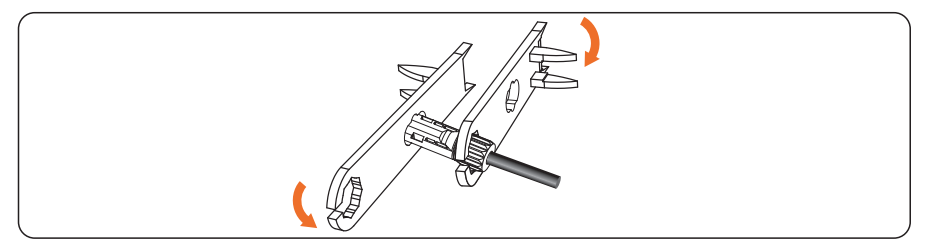

Figure 5.15 Locking connectors

Step 5 Measure the voltage of every route Strings using a multimeter. Ensure that the polarities of the DC input power cables are correct, as shown in Figure 5.16.

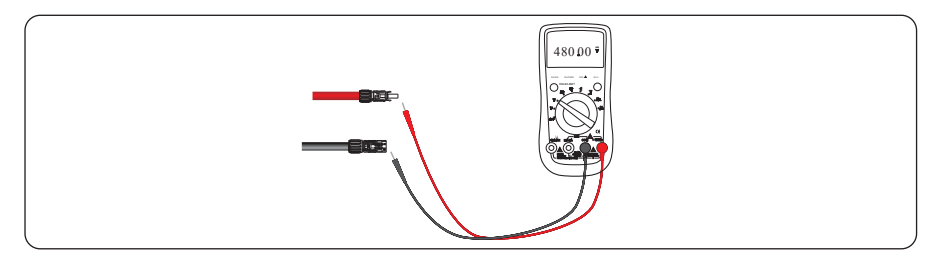

Figure 5.16 Checking the voltage of every route Strings

**Step 6** Insert the positive and negative connectors into their corresponding terminals of the inverter until a "click" sound is heard, as shown in Figure 5. 17.

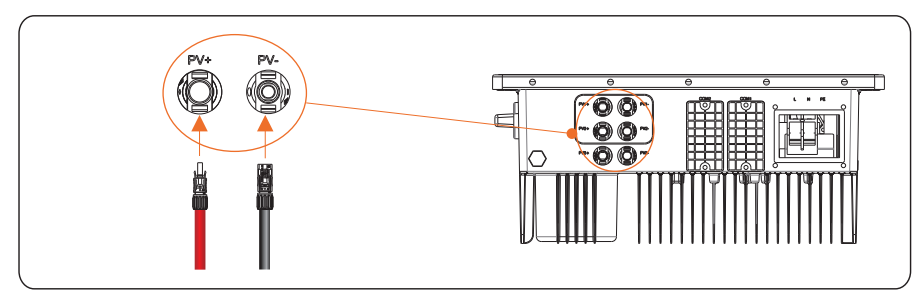

Figure 5.17 Connecting to the inverter

Step 7 After connecting the PV strings, ensure that all connectors are in position by checking or resistance when a slight pull is applied.

## **5.4** Connecting Communication Cables

#### 5.4.1 Communication Mode Description

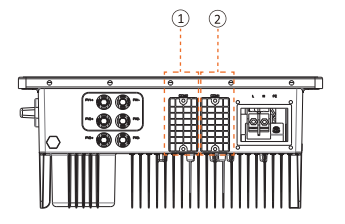

| Number | Description                     |
|--------|---------------------------------|
| 1      | COM2(RS485/meter/CT/DI)         |
| 2      | COM1(WIFI/GPRS/Ethernet/ RS485) |

You can use the following communication modes to implement communication: Bluetooth, WIFI, GPRS and RS485 all of which are described as follows.

#### • Bluetooth Module

You can turn on the Bluetooth function of the mobile phone, and set parameters and monitor data of the inverter through the mobile APP. For details about operation, refer to APP User Manual.

#### • WIFI & GPRS & RS485 Modules

Following figure show inverter's interface to connect WIFI, GPRS and RS485 accessory, please refer user manual of accessory for connecting method and its setting.

#### 5.4.2 RS485 Installation

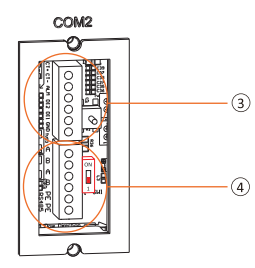

| Number | Description          |
|--------|----------------------|
| 3      | For CT/DRM           |
| 4      | For RS485 connection |

The multiple inverter network and RS485 communication is as follows:

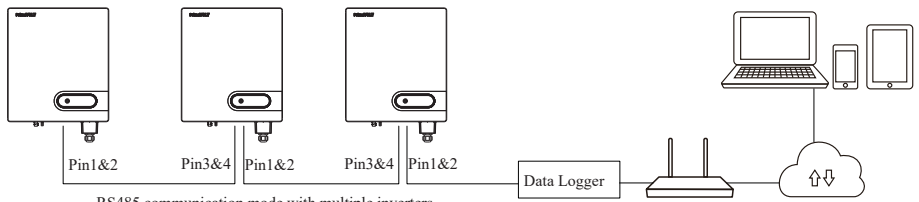

RS485 communication mode with multiple inverters

Install RS485 following this steps:

Step1 Loosen screws and remove the cover plate.

Step2 Wires making, threading and wiring.

Step3 Insert the 6-Pin terminal into the RS485 communication port.

Step4 Install the RS485 cover.

Step5 RS485 communication address setting.

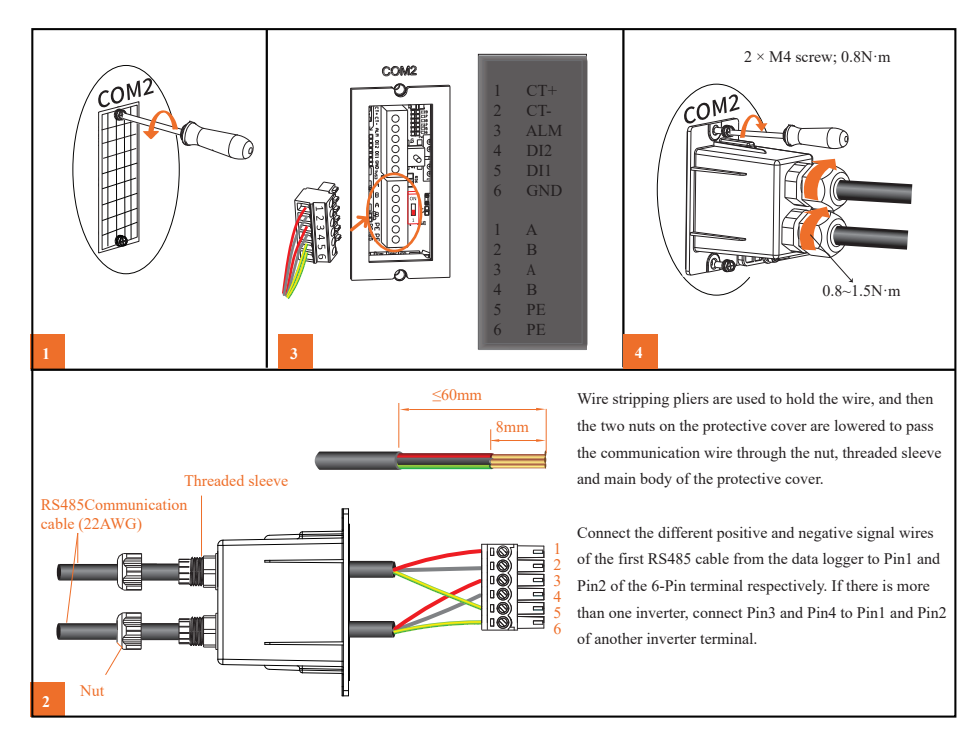

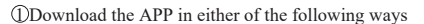

- Scan the QR code on the inverter to download the APP
- Download the APP from the APP store or Google Play.

Note: You need to grant all access rights in all pop-up windows when installing the APP or setting your phone.

#### 2 Power on the inverter.

③Connect the inverter. Open the bluetooth on your phone, then open the APP. Then follow the instructions below:

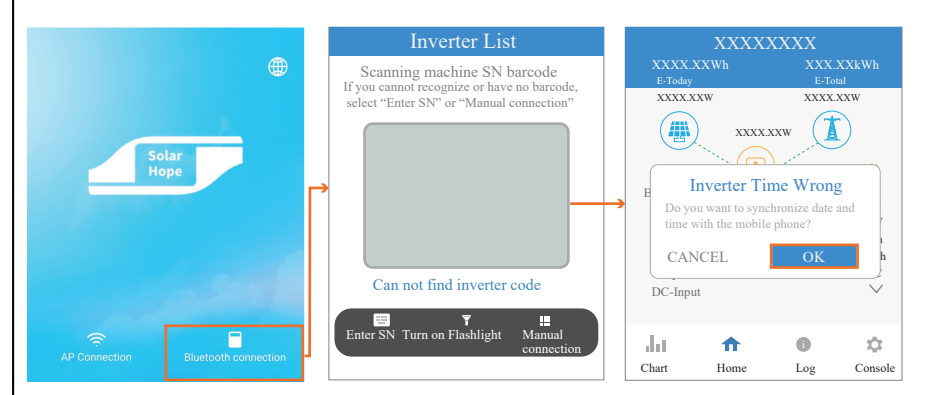

 $\textcircled$  Go to Console>Communication Setting > RS485 Setting > Modbus Page, check the Modbus address (the default value is 1),and click to modify the address as required if necessary.

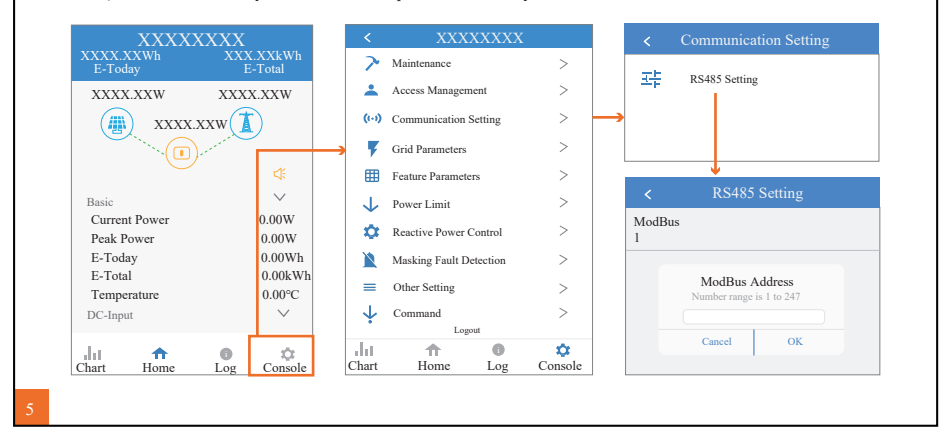

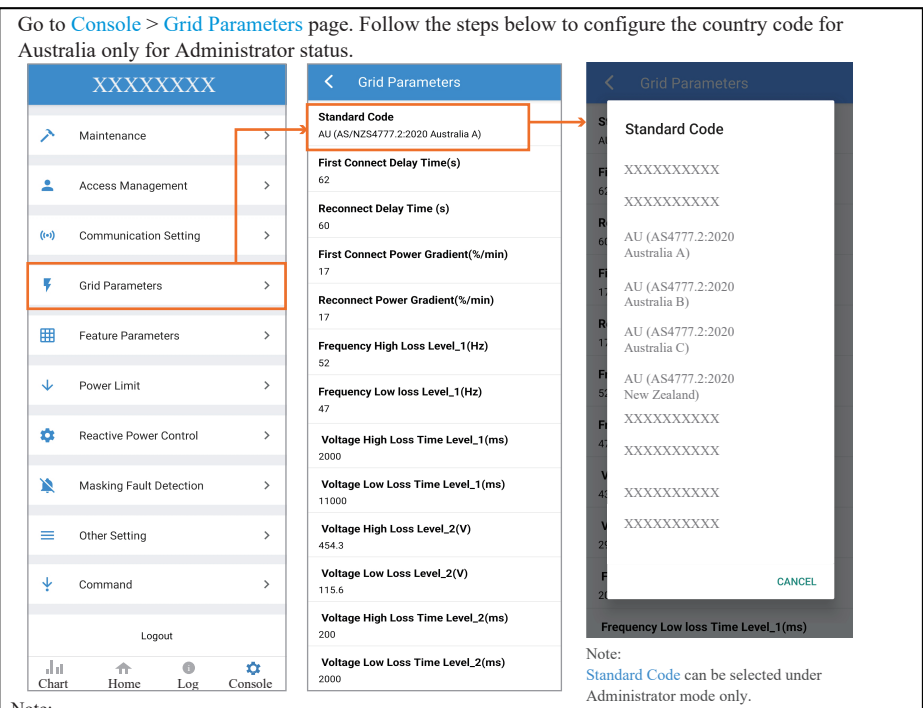

#### 5.4.3 Country code configuration (only for Administrator)

Note:

For Australian Market: Region settings must be selected during commissioning. To comply with AS/NZS 4777.2:2020. Please contact your local electricity grid operator on which region to select.

#### Note on Regional Safety Settings

Regional Safety Setting is a mandatory selection when configuring the system-the system will not operate if it is not selected. You may be prompted to update the inverter software. Do this if requested. For convenience the Regional Safety Settings are set by selecting the Region from the list provided in the app. The list is maintained with the latest settings required by AS4777.2:2020. Selection of a region automatically selects Power Quality Response Mode settings, including:

- · Voltage balance mode (where available)
- · Voltage and frequency limits
- Sustained operation for frequency variations
- Grid Protection
- · Power Rate Limits
- · Frequency Response Limits

#### · Voltage Disturbance Withstand

- · Volt-Var response
- · Volt-Watt response
- · Fixed Power Factor Mode
- · Reactive Power mode

#### Note

The local grid operator may request a non-standard safety setting for an installation. If no, contact our company for assistance in changing settings.

## **5.5** Power limit (optional)

#### 5.5.1 Wiring diagram of Inverter+CT

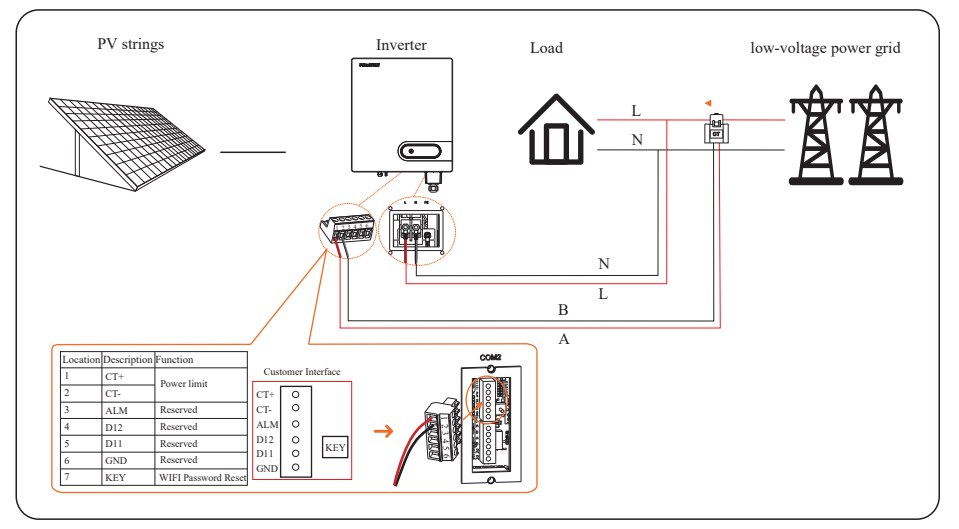

Figure 5.18 Wiring diagram of Inverter+CT

- Set "Power control" function to "CT sensor"
- Set "Meter location" function to "On Grid"
- Set "Power flow direction" function to
- "From grid to inverter"
- Set "maximum feed-in grid power" if needed

| Dawan aantaal                 |  |
|-------------------------------|--|
| CT sensor                     |  |
| Meter location                |  |
| On Grid                       |  |
| Power flow direction          |  |
| From grid to inverter         |  |
| Maximum feed in grid power(W) |  |
| 0                             |  |

Figure 5 19 Settings via APP

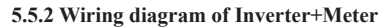

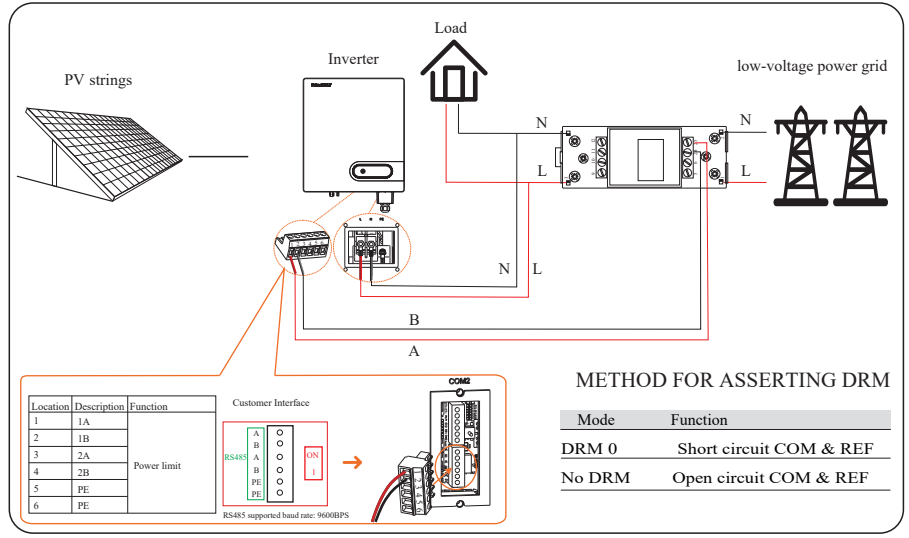

Figure 5.20 Wiring diagram of Inverter+Meter

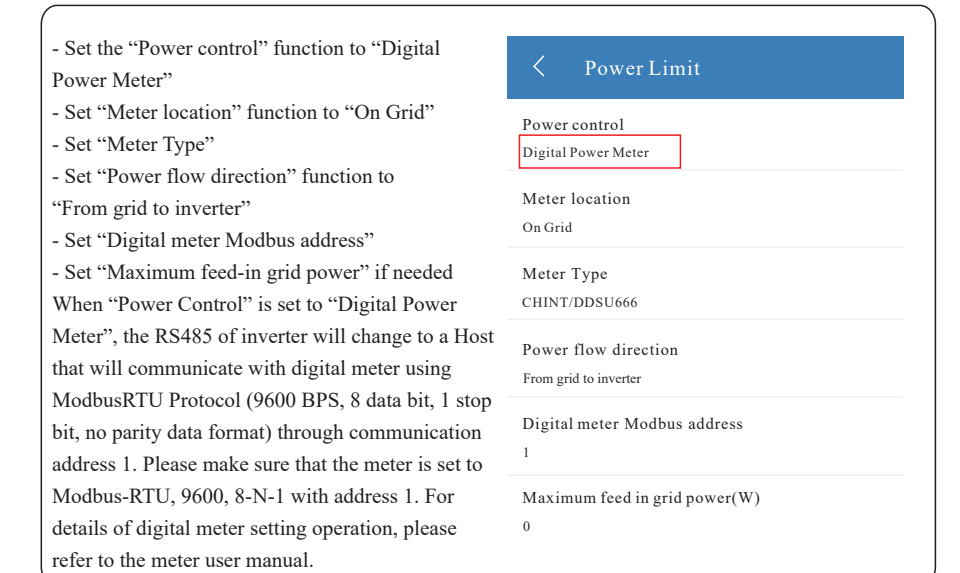

Figure 5.21 Settings via APP

## 5.6 GPRS/WIFI/LAN Module Connection

For details, please refer to the corresponding Module Installation Guide in the packing.

## **6** Startup/Shutdown Procedure

### 6.1 Check before startup/shutdown Procedure

Check following this steps after installation.

| No. | Items                                                                                             |
|-----|---------------------------------------------------------------------------------------------------|
| 1   | The inverter is firmly installed.                                                                 |
| 2   | There is enough heat dissipation space, no external objects or parts left on the inverter.        |
| 3   | It is convenient for operation and maintenance.                                                   |
| 4   | The wiring of the system is correct and firm.                                                     |
| 5   | Check whether the DC and AC connections are correct with a multimeter, and whether there is a     |
|     | short circuit, break, or wrong connection.                                                        |
| 6   | Check whether the waterproof nuts of each part are tightened.                                     |
| 7   | The vacant ports have been sealed; all gaps at the cable inlet and outlet holes have been plugged |
|     | with fireproof/waterproof materials, such as fireproof mud.                                       |
| 0   |                                                                                                   |

8 All safety labels and warning labels on the inverter are complete and without occlusion or alteration.

### 6.2 Startup Procedure

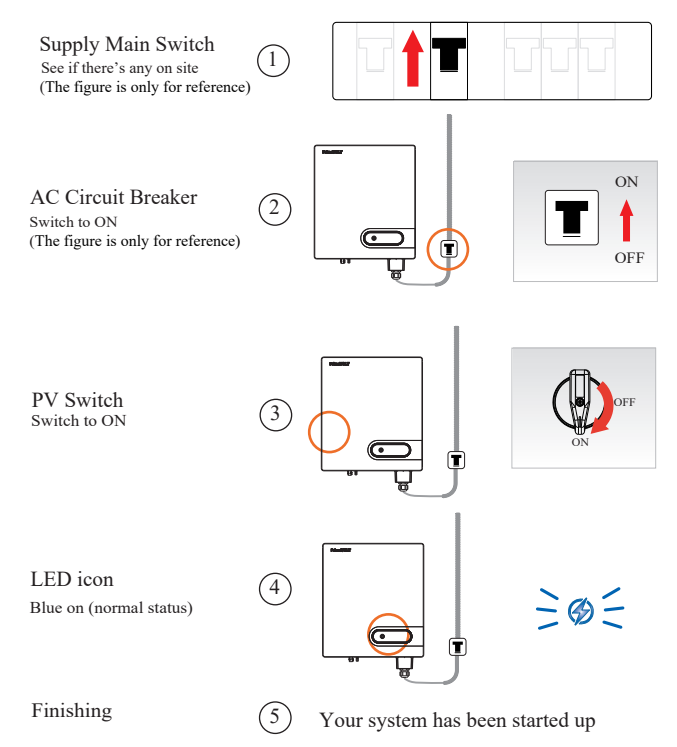

## 6.3 Shutdown Procedure

It may be necessary to shut down the inverter sometimes during the daily use. If necessary, please follow the procedures:

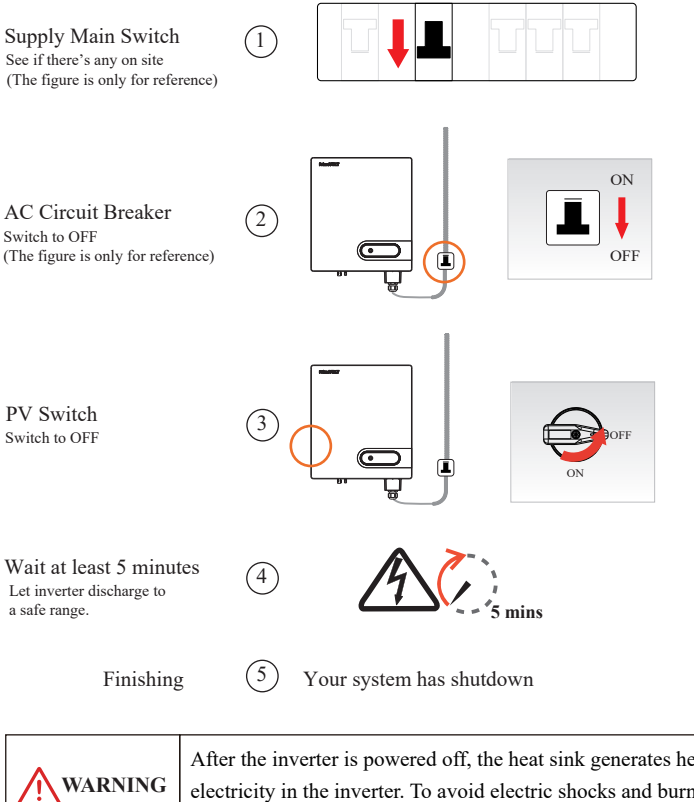

After the inverter is powered off, the heat sink generates heat and there is excess electricity in the inverter. To avoid electric shocks and burns, powered off inverter for at least 10 minutes before performing operations.

## 7 User Interface

Display screen of inverter is composed of LED indicator and (LCD is optional for some models of inverter). Led contains three color states, blue, green and red respectively. For more details, refer to Table 7.1 HMI specification definition.

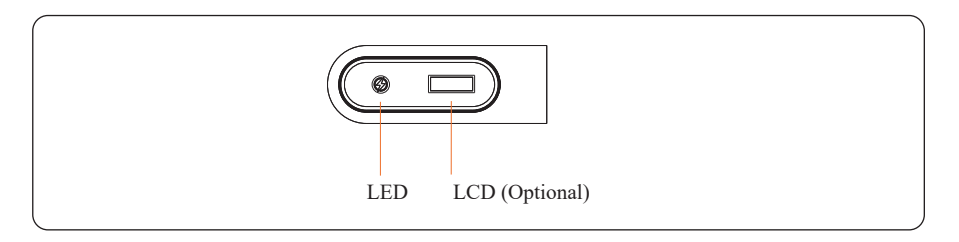

|      | You can view & set data of the inverter through inverter APP. For details |
|------|---------------------------------------------------------------------------|
| NOTE | about operation, refer to APP User Manual. APP User Manual is available   |
|      | for free from website.                                                    |

## 7.1 LED

| LED Indicator | Description              | Status         |
|---------------|--------------------------|----------------|
| Directed      | Standby                  | blink (slowly) |
| Blue led      | Normal status            | on             |
| Green led     | Limited power operation  | on             |
| Red led       | Refer to the table below |                |

| Status                                      | Details                                      | Warning code |
|---------------------------------------------|----------------------------------------------|--------------|
| Red led<br>blink (slowly)<br>ls every times | Grid over voltage                            | A0 Grid OV   |
|                                             | Grid under voltage                           | A1 Grid UV   |
|                                             | Grid absent                                  | A2 Grid Loss |
|                                             | Grid over frequency                          | A3 Grid OF   |
|                                             | Grid under frequency                         | A4 Grid UF   |
| Red led                                     | PV over voltage                              | B0 PV OV     |
| blink (quickly)                             | Insulation resistance abnormal (Earth Fault) | B1 Imp abn   |
| 0.25s every times                           | Leakage current abnormal (Earth Fault)       | B2 Lkge abn  |
|                                             | Control power abnormal                       | C0 Powerfail |
| Red led on                                  | Electric arc abnormal                        | C1 Arc fault |
|                                             | DC bias current abnormal                     | C2 OP Dc OC  |
|                                             | Inverter relay abnormal                      | C3 RLY abn   |
|                                             | Inverter over temperature                    | C5 SYS OT    |
|                                             | Leakage current HCT abnormal                 | C6 LkgCT abn |
|                                             | System fault                                 | C7 SYS err   |
|                                             | DC link voltage unbalance                    | C9 Bus UV    |
|                                             | DC-link over voltage                         | CA Bus OV    |
|                                             | Internal communication error                 | CB COM err   |
|                                             | Software version incompatibility             | CC FW Incomp |
|                                             | EEPROM fault                                 | CD EEP err   |
|                                             | Sampling inconsistency                       | CE Inconsis  |
|                                             | Boost circuit abnormal                       | CG Bst abn   |
| 1                                           | Fan abnormal                                 | C8 FAN lock  |
| /                                           | Remote off                                   | CN RMT OFF   |

Table 7.1 Warning Table

Note: If you select a machine with an LCD screen, the warning code will be displayed on the LCD screen. Non-LCD screen models need to enter the app to view the corresponding warning code. Error warning will be reported and displayed on APP as well, customers can connect to inverter and check warning details on APP.

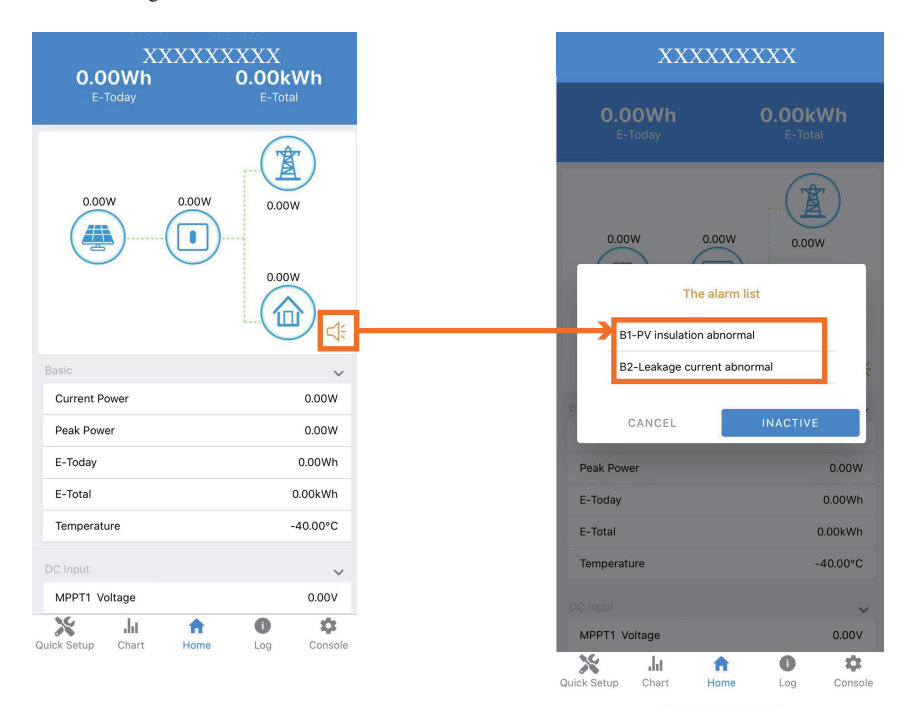

## 7.2 LCD automatic-page-turning display

| Mode                                                                                                    | Display content              | Note                           |
|----------------------------------------------------------------------------------------------------|------------------------------|--------------------------------|
|                                                                                                    | 8KTL<br>Ver 01.00.00         | Model name<br>Version          |
| The LCD display interface of the inverter standby state is shown in                                           | Vdc 360/360V<br>Vac 220V     | PV voltage<br>AC voltage       |
| the following sequence:                                                                                       | Today 80kWh<br>Etot 8000kWh  | Today Energy<br>Total Energy   |
|                                                                                                    | AØ Grid OV<br>B1 ImP abn     | Warning                        |
| The interface of LCD display for<br>countdown of inverter grid connected<br>is shown in the right<br>picture: | Startina<br>80s              | Start counter down             |
|                                                                                                    | Pac S000W<br>Today S0kWh     | Output power<br>Today Energy   |
| The LCD display interface of the inverter grid-connected state is                                             | Etot 8000kWh<br>Htot 80000hr | Total Energy<br>Total Hours    |
| shown in the figure on the right:                                                                             | Vdc 360∕360V<br>Idc 8⁄8A     | PV voltage<br>PV current       |
|                                                                                                    | Vac 220V<br>Iac 28A          | AC voltage<br>AC current       |
|                                                                                                    | 08:00<br>2018-08-08          | hour: minute<br>year/month/day |

Table7.2 LCD automatic-page-turning display

## 8 Maintenance

|           | Before maintaining and commissioning inverter and its peripheral distribution   |
|-----------|---------------------------------------------------------------------------------|
| / WARNING | unit, switch off all the charged terminals of the inverter and wait at least 10 |
|           | minutes after the inverter is powered off.                                      |

## 8.1 Routine Maintenance

| Items                                    | Check Content                                                                                                    | Maintain Content                                                                     | Maintenance<br>Interval |
|------------------------------------------|----------------------------------------------------------------------------------------------------|--------------------------------------------------------------------------------------|-------------------------|
| Inverter output status                   | Statistically maintain the status of electrical yield,<br>and remotely monitor its abnormal status.                                                                                           | NA                                                                                   | Weekly                  |
| PV Inverter cleaning                     | Check periodically and ensure that the heat sink is free from dust and blockage.                                                                                                    | Clean periodically the heat sink.                                                    | Yearly                  |
| PV Inverter<br>running status            | Check that the inverter is not damaged or deformed.<br>Check for normal sound emitted during inverter<br>operation.<br>Check and ensure that all inverter communications<br>are running well. | If there is any<br>abnormal<br>phenomenon,<br>replace the<br>relevant parts.         | Monthly                 |
| PV Inverter<br>electrical<br>connections | Check that all AC, DC and communication cables<br>are securely connected;<br>Check that PGND cables are securely connected;<br>Check that all cables are intact and free from aging.          | If there is any<br>abnormal<br>phenomenon,<br>replace the cable<br>or re-connect it. | Semiannually            |

Table 8.1 Maintenance checklist and interval

## 8.2 Inverter Troubleshooting

When the inverter has an exception, its basic common warning and exception handing methods are shown below.

| Alarm Information | Measures Recommended                                                                                                    |
|-------------------|----------------------------------------------------------------------------------------------------|
| A0 Grid OV        | <ol> <li>If the alarm occurs accidentally, possibly the power grid is abnormal accidentally. No extra action is needed.</li> <li>If the alarm occurs repeatedly, contact the local power station. After receiving approval of the local power bureau, revise the electrical protection parameter settings on the inverter through APP.</li> <li>If the alarm persists for a long time, please confirm that:         <ol> <li>The AC circuit breaker is not tripping frequently (generating an instantaneous high voltage);</li> <li>The wiring of AC cable is followed by the guide in user manual, and high cable impedance can cause a voltage rise on the grid;</li> <li>The voltage of three-phase inverter between the neutral wire and the ground line exceeds 30V; and please correct the grid wiring if it exceeds;</li> <li>If the above problems are excluded, please contact customer service to report a repair.</li> </ol> </li> </ol> |
| A1 Grid UV        | <ul> <li>1.If the alarm occurs accidentally, possibly the power grid is abnormal temporarily. No extra action is needed.</li> <li>2.If the alarm occurs repeatedly, contact the local power station. After receiving approval of the local power bureau, revise the electrical protection parameter settings on the inverter through APP.</li> <li>3.If the alarm persists for a long time, please confirm that:</li> <li>1) The AC circuit breaker is disconnected;</li> <li>2) The AC circuit breaker is damaged (under closed status, please check that the voltage of the inlet is consistent with that of the outlet);</li> <li>3) The AC terminals are in good contact.</li> <li>If the actual measuring voltage is within the specified range, please contact customer service to report a repair.</li> </ul>                                                                                                    |
| A2 Grid Loss      | <ol> <li>If the alarm occurs accidentally, possibly the power grid is abnormal temporarily. No extra action is needed.</li> <li>If the alarm occurs repeatedly, contact the local power station. After receiving approval of the local power bureau, revise the electrical protection parameter settings on the inverter through APP.</li> <li>If the alarm persists for a long time, please confirm:         <ol> <li>The AC circuit breaker is disconnected;</li> <li>The AC circuit breaker is damaged (under closed status, please check that the voltage of the inlet is consistent with that of the outlet);</li> <li>The AC terminals are in good contact;</li> <li>Whether the power supply line failure.</li> <li>If exclude all possibilities, please contact customer service to report a repair.</li> </ol> </li> </ol>                                                                                                    |
| A3 Grid OF        | <ol> <li>If the alarm occurs accidentally, possibly the power grid is abnormal temporarily. No extra action is needed.</li> <li>If the alarm occurs repeatedly, contact the local power station. After receiving approval of the local power bureau, revise the electrical protection parameter settings on the inverter through APP.</li> </ol>                                                                                                    |
| A4 Grid UF        | <ol> <li>If the alarm occurs accidentally, possibly the power grid is abnormal temporarily. No extra action is needed.</li> <li>If the alarm occurs repeatedly, contact the local power station. After receiving approval of the local power bureau, revise the electrical protection parameter settings on the inverter through APP.</li> <li>If the alarm persists for a long time, please contact the customer service.</li> </ol>                                                                                                    |
| B0 PV OV          | Check whether the maximum input voltage of a single PV string exceeds the MPPT working voltage.<br>If yes, modify the number of PV module connection strings.                                                                                                    |

| B1 Imp abn   | <ol> <li>If the alarm occurs accidentally but the inverter can generate power, check whether the installation<br/>environment of cables and the components are damp. Please improve the installation environment.</li> <li>If the alarm occurs repeatedly and the inverter can generate electricity occasionally, check whether<br/>the positive and negative polarity of the PV component are short-circuited to ground. And check if the<br/>component is damaged or the connection cable is broken.</li> <li>If the alarm continues and equipment cannot generate power, please contact customer service to<br/>report a repair.</li> </ol> |
|--------------|----------------------------------------------------------------------------------------------------|
| B2 Lkge sbn  | <ol> <li>If the alarm occurs accidentally but the inverter can generate power, probably the power grid causes<br/>inverter can be automatically recovered. No extra action is needed.</li> <li>If the alarm occurs frequently and is accompanied by an insulation impedance alarm. Check for the<br/>abnormal alarm of the insulation.</li> <li>If the alarm continues and the equipment cannot generate electricity, please contact customer<br/>service to report a repair.</li> </ol>                                                                                                    |
| C0 Powerfail | <ol> <li>If the alarm occurs occasionally, the inverter can be automatically recovered. No extra action is<br/>needed.</li> <li>If the alarm occurs repeatedly. Please contact customer service.</li> </ol>                                                                                                    |
| C1 Arc Fault | If the alarm occurs, the inverter cannot work properly. Please contact customer service.                                                                                                    |
| C2 OP Dc OC  | <ol> <li>If the alarm occurs occasionally, the inverter can be automatically recovered. No action is required.</li> <li>If the alarm occurs repeatedly, the inverter cannot work properly. Please contact customer service.</li> </ol>                                                                                                    |
| C3 RLY abn   | <ol> <li>If the alarm occurs occasionally, the inverter can be automatically recovered. No action is required.</li> <li>If the alarm occurs repeatedly, for single-phase inverter, check whether the live line and neutral line<br/>on the AC side is reversed. For three-phase inverter, check the voltage of the live line and neutral line<br/>to the ground. If the grid side is normal, please contact customer service to report a repair.</li> </ol>                                                                                                    |
| C5 SYS OT    | <ol> <li>If the alarm occurs occasionally, the inverter can be automatically recovered. No action is required.</li> <li>If the alarm occurs repeatedly, please check whether the installation site has direct sunlight, bad ventilation, or high ambient temperature (such as installed on the parapet). Yet, if the ambient temperature is lower than 45° C and the heat dissipation and ventilation is good, please contact customer service.</li> </ol>                                                                                                    |
| C6 LkgCT abn | <ol> <li>If the alarm occurs occasionally, it could have been an occasional exception to the external wiring.<br/>The inverter can be automatically recovered. No action is required.</li> <li>If it occurs repeatedly or cannot be recovered for a long time, please contact customer service.</li> </ol>                                                                                                    |
| C7 SYS err   | If the alarm occurs, and the inverter cannot work, please restart the inverter. If the alarm continues, please contact customer service.                                                                                                    |
| C9 Bus UV    | <ol> <li>If the alarm occurs occasionally, the inverter can be automatically recovered. No action is required.</li> <li>If the alarm occurs repeatedly, the inverter cannot work properly. Please contact customer service.</li> </ol>                                                                                                    |
| CA Bus OV    | <ol> <li>If the alarm occurs occasionally, the inverter can be automatically recovered. No action is required.</li> <li>If the alarm occurs repeatedly, the inverter cannot work properly. Please contact customer service.</li> </ol>                                                                                                    |

| CB COM errr     | <ol> <li>If the alarm occurs occasionally, the inverter can be automatically recovered. No action is required.</li> <li>If the alarm occurs repeatedly, the inverter cannot work properly. Please contact customer service.</li> </ol>                                  |
|-----------------|----------------------------------------------------------------------------------------------------|
| CC FW Incomp    | <ol> <li>If the alarm occurs occasionally, the inverter can be automatically recovered. No action is required.</li> <li>If the alarm occurs repeatedly, the inverter cannot work properly. Please contact customer service.</li> </ol>                                  |
| CD EEP err      | <ol> <li>If the alarm occurs occasionally, the inverter can be automatically recovered. No action is required.</li> <li>If the alarm occurs repeatedly, the inverter cannot work properly. Please contact customer service.</li> </ol>                                  |
| CE Inconsis     | <ol> <li>If the alarm occurs occasionally, the inverter can be automatically recovered. No action is required.</li> <li>If the alarm occurs repeatedly, the inverter cannot work properly. Please contact customer service.</li> </ol>                                  |
| CG Bst abn      | <ol> <li>If the alarm occurs occasionally, the inverter can be automatically recovered. No action is required.</li> <li>If the alarm occurs repeatedly, the inverter cannot work properly. Please contact customer service.</li> </ol>                                  |
| C8 Fan abnormal | <ol> <li>If the alarm occurs occasionally, please restart the inverter.</li> <li>If it occurs repeatedly or cannot be recovered for a long time, check whether the external fan is<br/>blocked by other objects. Otherwise, please contact customer service.</li> </ol> |
| CN RMT OFF      | If the alarm occurs, please check whether you send the remote shutdown order through APP or remote monitor. If not, please contact the customer service center.                                                                                                    |

| NOTE | If you cannot clear the preceding alarm according the measures recommended, |
|------|-----------------------------------------------------------------------------|
|      | contact your dealer in a timely manner.                                     |

### **8.3** Removing the Inverter

Perform the following procedures to remove the inverter:

**Step 1**: Disconnect all cables from the inverter, including communications cables, DC input power cables, AC output power cables, and PGND cables.

#### Notes:

When removing DC input connector, insert the removal wrench to the bayonet, press the wrench down, and take out the connector carefully.

Step 2: Remove the inverter from the rear panel.

Step 3: Remove the rear panel.

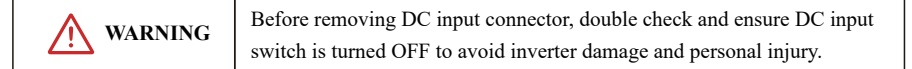

## Appendix

| Model                                     | PV 7KTL-D1P                                           | PV 8KTL-D1P    | PV 10KTL-D1P |  |
|-------------------------------------------|-------------------------------------------------------|----------------|--------------|--|
| Efficiency                                |                                                       |                |              |  |
| Max. efficiency                           | 98.2%                                                 | 98.2%          | 98.2%        |  |
| European efficiency                       | 97.4%                                                 | 97.5%          | 97.6%        |  |
| Input (PV)                                |                                                       |                |              |  |
| Max. PV configuration (STC <sup>1</sup> ) | 133%                                                  |                |              |  |
| Max. input voltage (V)                    | 550                                                   |                |              |  |
| Rated input Voltage (V)                   | 360                                                   |                |              |  |
| Max. input current (A)                    | 40 (2*20)                                             | 50 (2          | *15+20)      |  |
| Max. short circuit current (A)            | 52 (2*26)                                             | 66 (2          | *20+26)      |  |
| Start input voltage (V)                   |                                                       | 90             |              |  |
| MPPT operating voltage range(V)           |                                                       | 60-540         |              |  |
| Max. Number of PV Strings                 | 2 (1/1)                                               | 3              | (2/1)        |  |
| No. of MPPTs                              |                                                       | 2              |              |  |
| Output (Grid)                             |                                                       |                |              |  |
| Rated AC active power (W)                 | 7000                                                  | 8000           | 10000        |  |
| Max. AC apparent power (VA)               | 7700                                                  | 8800           | 10000        |  |
| Max. AC active power(PF=1) (W)            | 7700                                                  | 8800           | 10000        |  |
| Max. AC output current (A)                | 35                                                    | 40             | 45.5         |  |
| Rated AC voltage (V)                      |                                                       | 220/230, L+N+P | Ē            |  |
| AC voltage range (V)                      | 160-300 (Adjustable)                                  |                |              |  |
| Rated Grid frequency (Hz)                 | 50/60                                                 |                |              |  |
| Grid frequency range (Hz)                 | 45-55 / 55-65 (Adjustable)                            |                |              |  |
| THDI                                      | <3% (Rated Power)                                     |                |              |  |
| DC current injection                      | <0.5%In                                               |                |              |  |
| Power factor                              | >0.99@Rated power (Adjustable 0.8 Leading-0.8 Lagging |                |              |  |
| Inrush Current                            | 90                                                    |                |              |  |
| Protection                                |                                                       |                |              |  |
| DC Switch                                 |                                                       | Support        |              |  |
| Anti-islanding protection                 | Support                                               |                |              |  |
| AC overcurrent protection                 | Support                                               |                |              |  |
| AC short circuit protection               |                                                       | Support        |              |  |
| DC reverse connection                     | Support                                               |                |              |  |
| Surge Arrester                            | DC Type III (Optional) / AC Type III (Optional)       |                |              |  |
| Insulation detection                      |                                                       | Support        |              |  |

1 STC : Standard Test Conditions.

| General                         |                                                     |  |
|---------------------------------|-----------------------------------------------------|--|
| Topology                        | Transferless                                        |  |
| IP rating                       | IP65                                                |  |
| Night Self Consumption          | <1 W                                                |  |
| Cooling                         | Natural cooling                                     |  |
| Operating Temperature Range (C) | -25~60                                              |  |
| Relative Humidity Range         | 0~100%                                              |  |
| Max. Operating Altitude (m)     | 4000                                                |  |
| Noise (dB)                      | <30                                                 |  |
| Dimensions (W*H*D)              | 400mm*450mm*170mm                                   |  |
| Weight (kg)                     | 16                                                  |  |
| HMI & COM                       |                                                     |  |
| Display                         | Wireless & APP+LED, LCD (optional)                  |  |
| Communication interface         | WIFI /GPRS (optional)/RS485                         |  |
| Certification                   |                                                     |  |
| Safety                          | IEC62109-1, IEC62109-2                              |  |
| Grid code                       | IEC61727/62116, ABNT 16149/16150, IEEE 1547, AS4777 |  |
| Warranty                        | 10 Years                                            |  |

Notes:

1) Grid power voltage range can be set according to national voltage standards;

2) Power grid frequency range can be set according to national grid standards;

3) The preceding technical specifications are subject to change without prior notice. The

listed specifications are for your reference only.